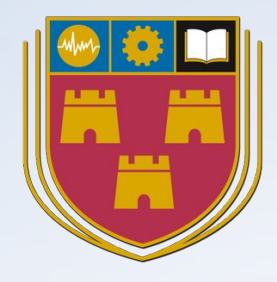

CC

#### **Software Defined Networks**

@ OpenFlow

#### Dr Diarmuid Ó Briain

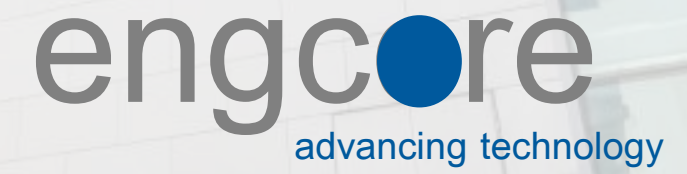

# Learning objectives

- Introduction to Software Defined Networking (SDN)
- SDN Architecture
- Build a Ryu SDN testbed
- Build a Mininet test network
- The Open vSwitch
- OpenFlow communications
- RESTful API
- Building a simple test network
- Ryu Framework
- Custom Topologies
- Custom script to Ryu remote controller
- Developing Ryu applications
- Flow parameters
- OpenFlow pipeline processing
- Splitting domains
- Building a simple L3 and L4 switches

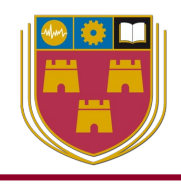

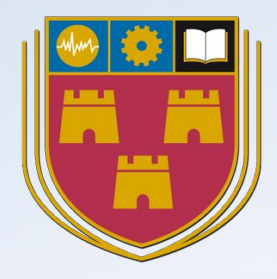

### Introduction to Software Defined Networking

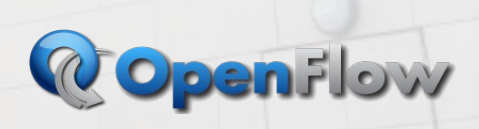

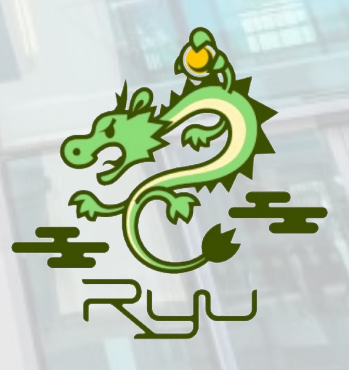

### **Virtualisation and Containers**

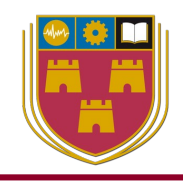

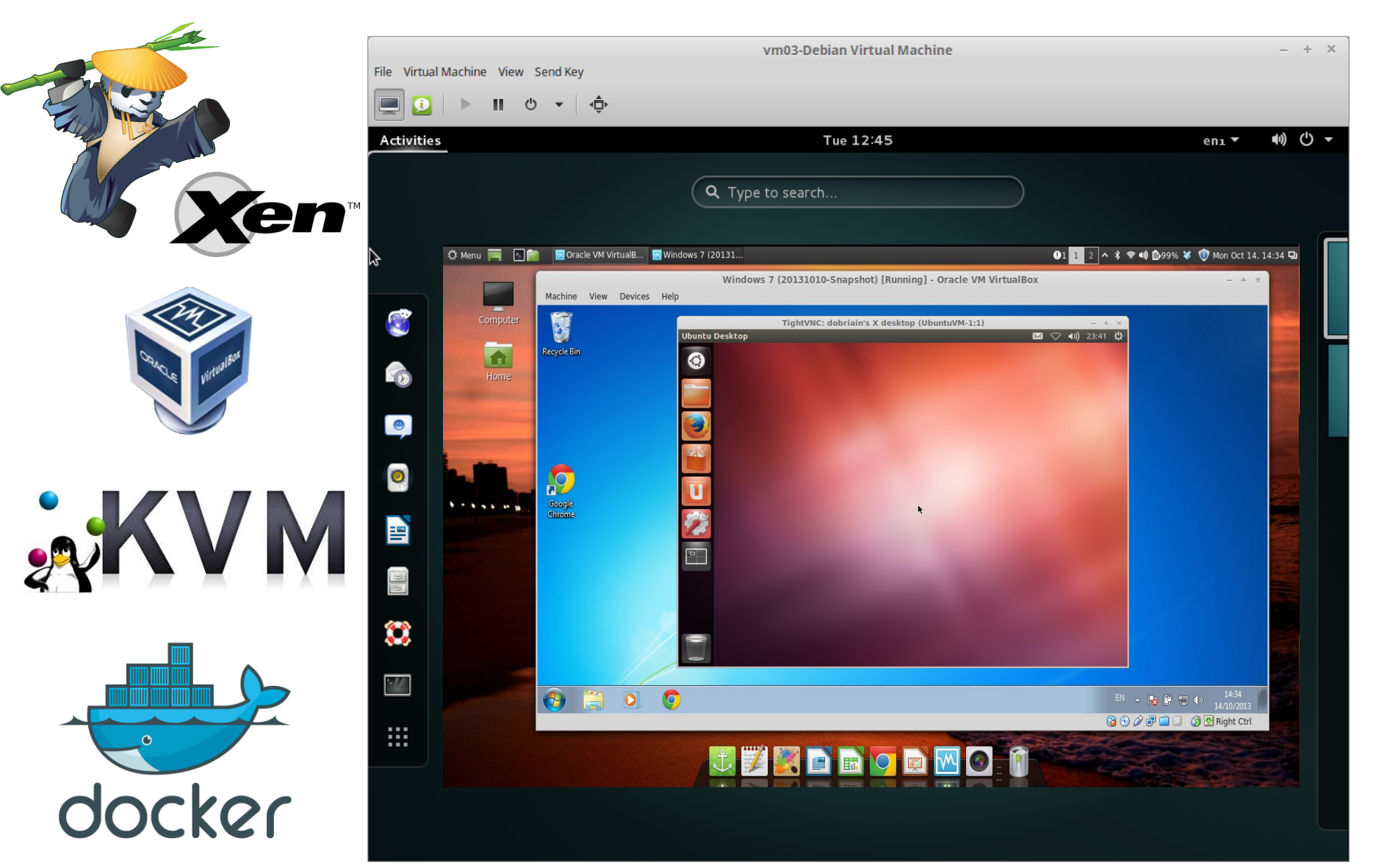

### **Cloud Computing**

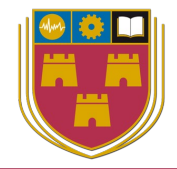

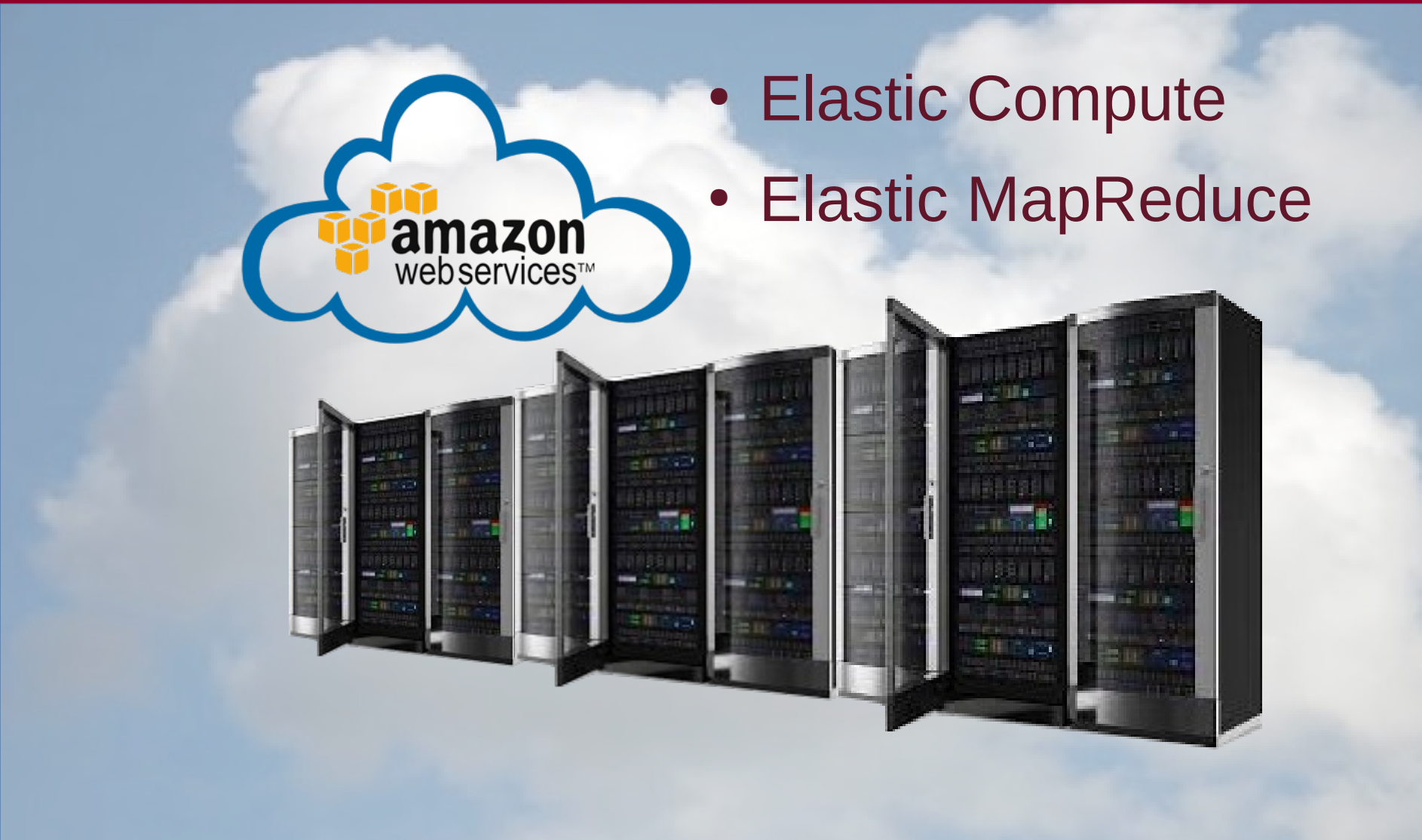

#### **Traditional Data Centre layout**

- Racks of servers
- Two Top of Rack (ToR) switches
- Aggregation switches
- Core Routers

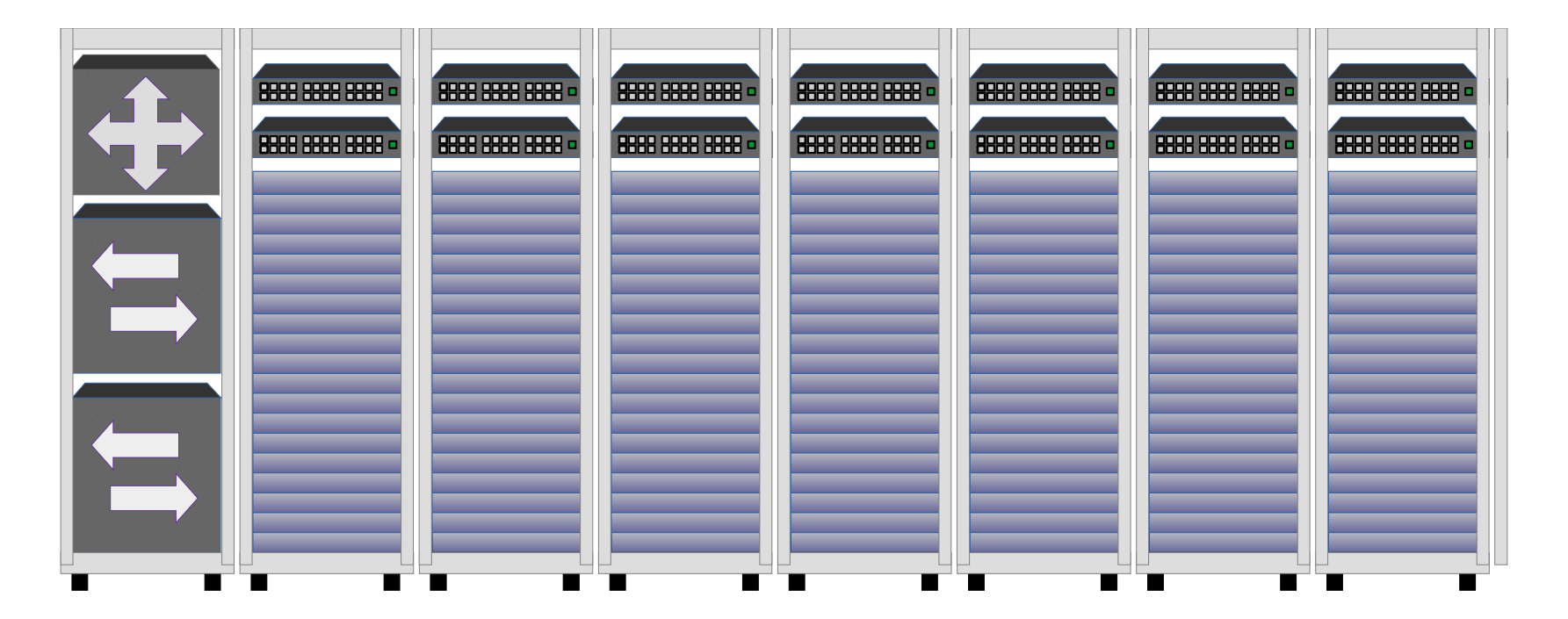

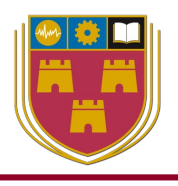

#### **Traditional Data Centre layout**

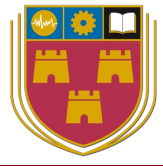

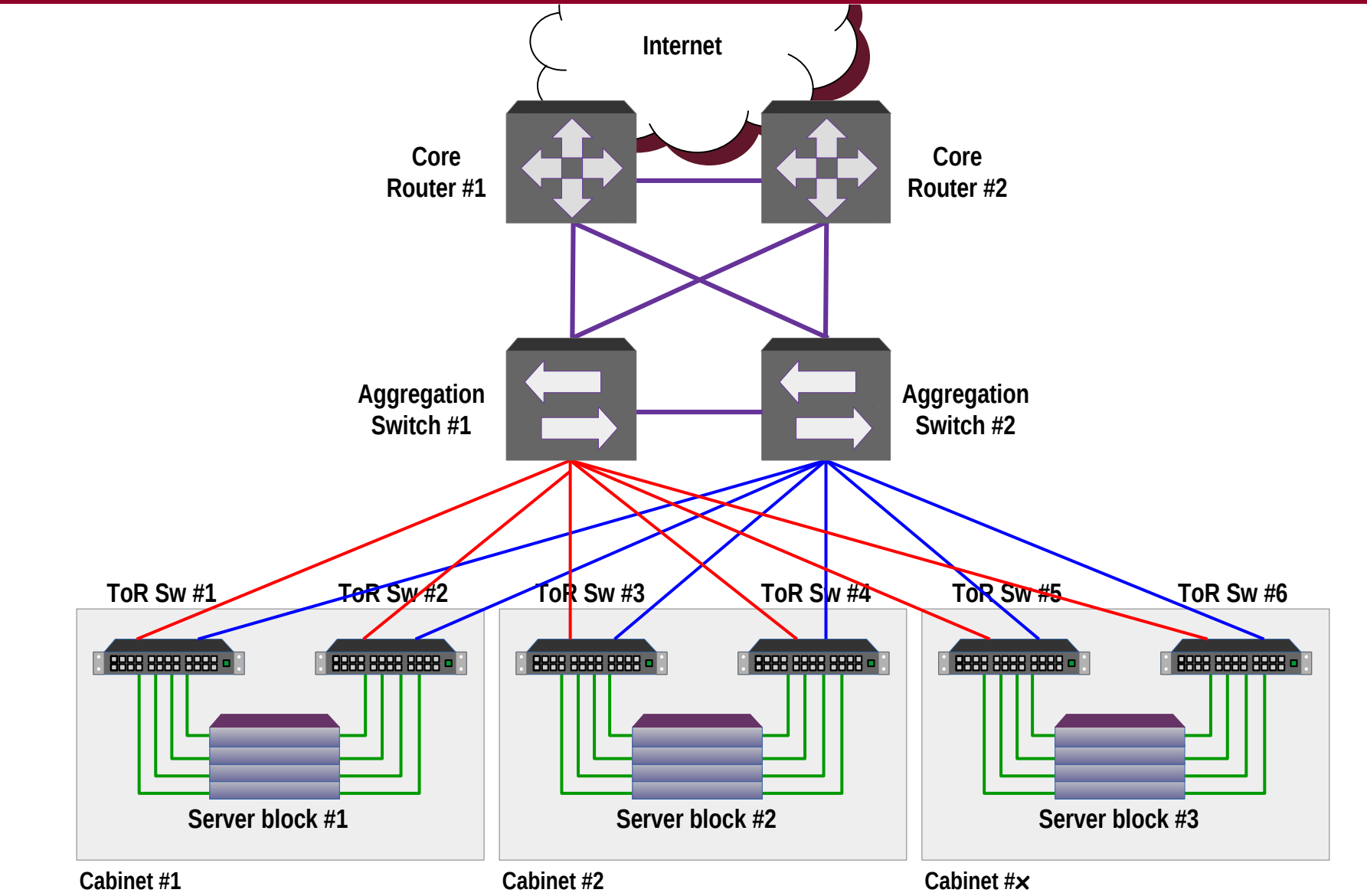

# **Traditional Control & Forwarding Planes**

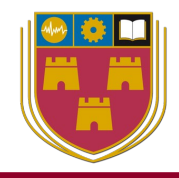

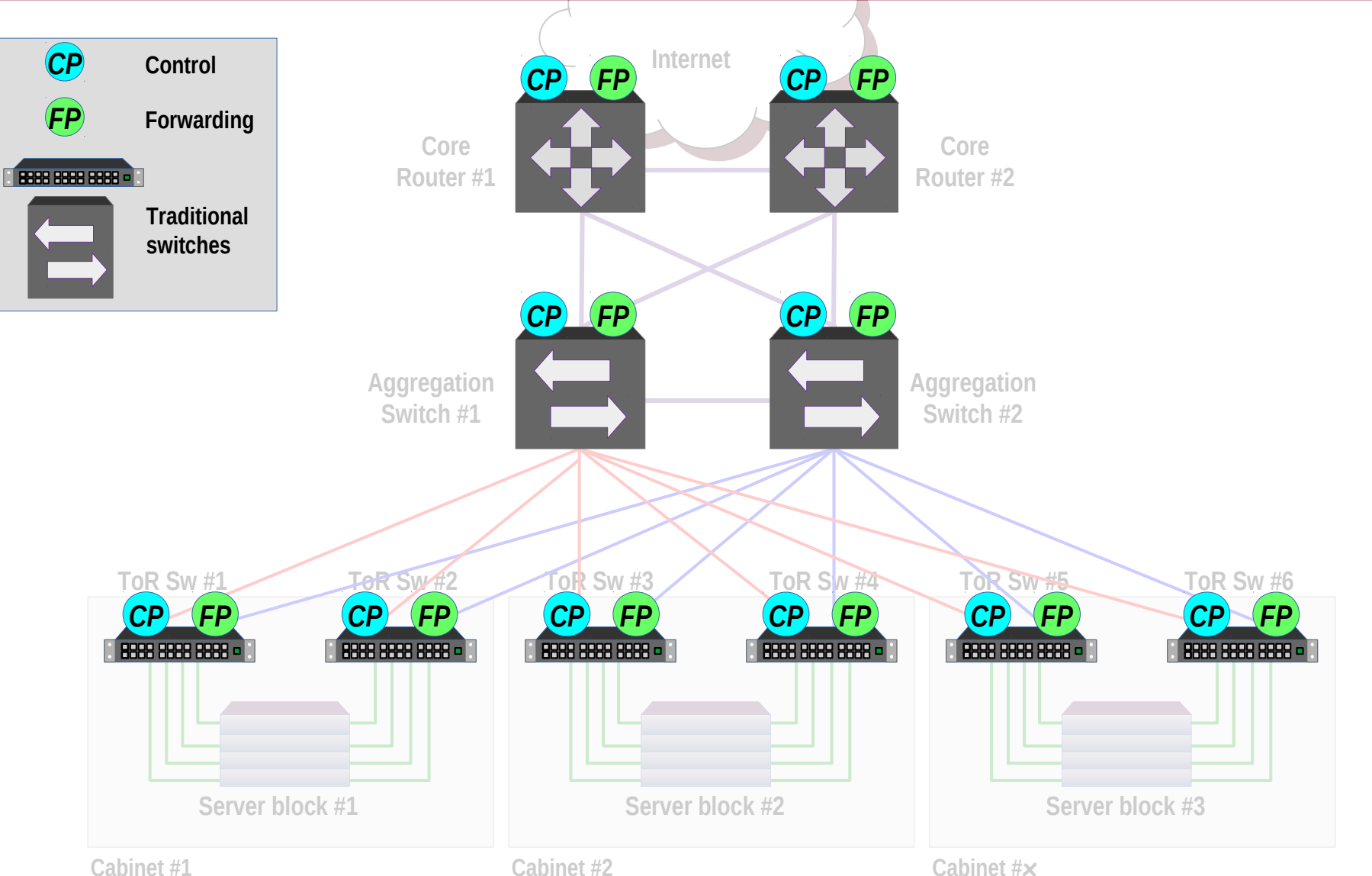

### What is Software Defined Networking

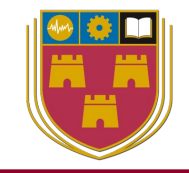

- SDN is a network architecture that is:
  - Dynamic
  - Manageable
  - Cost-effective
  - Adaptable
- SDN decouples:
  - Network control
  - Forwarding functions.
  - Network control becomes more:
  - Centralised
  - Programmable

### How SDN has changed the Data Centre

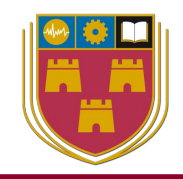

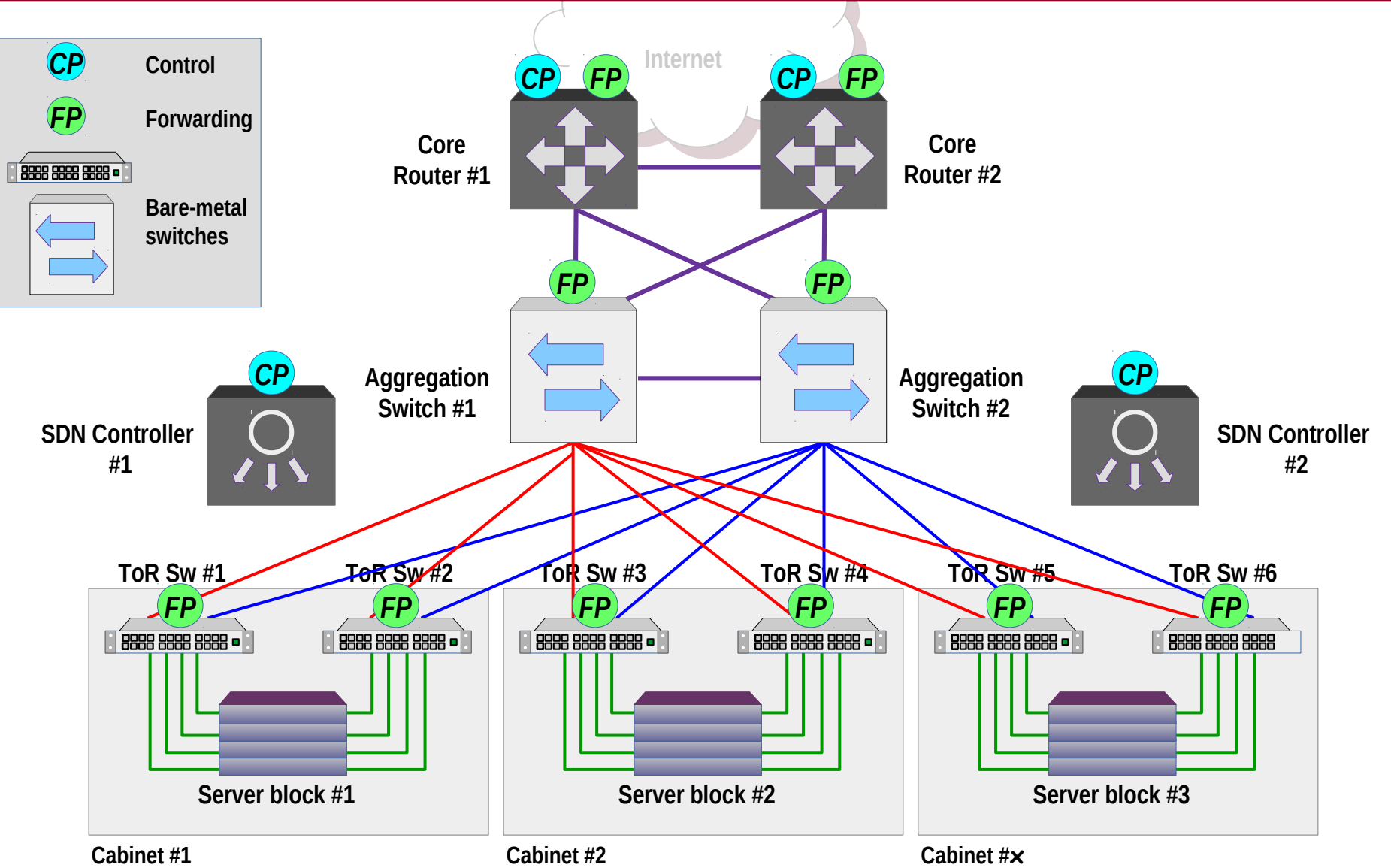

### **SDN Controller – Device communication**

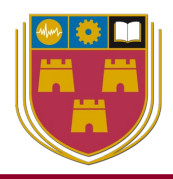

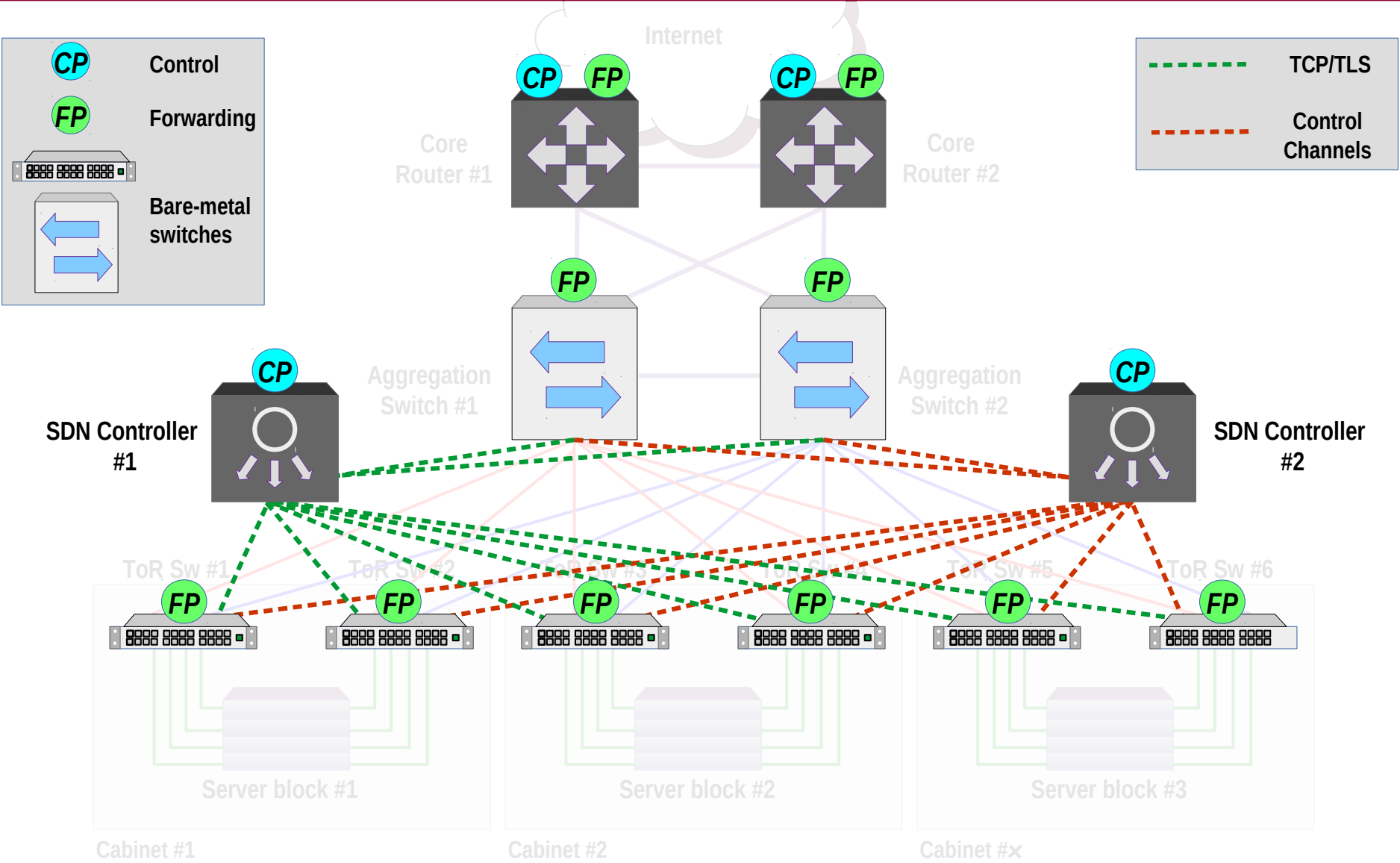

### **SDN logical view**

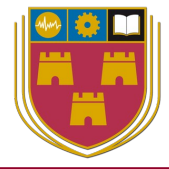

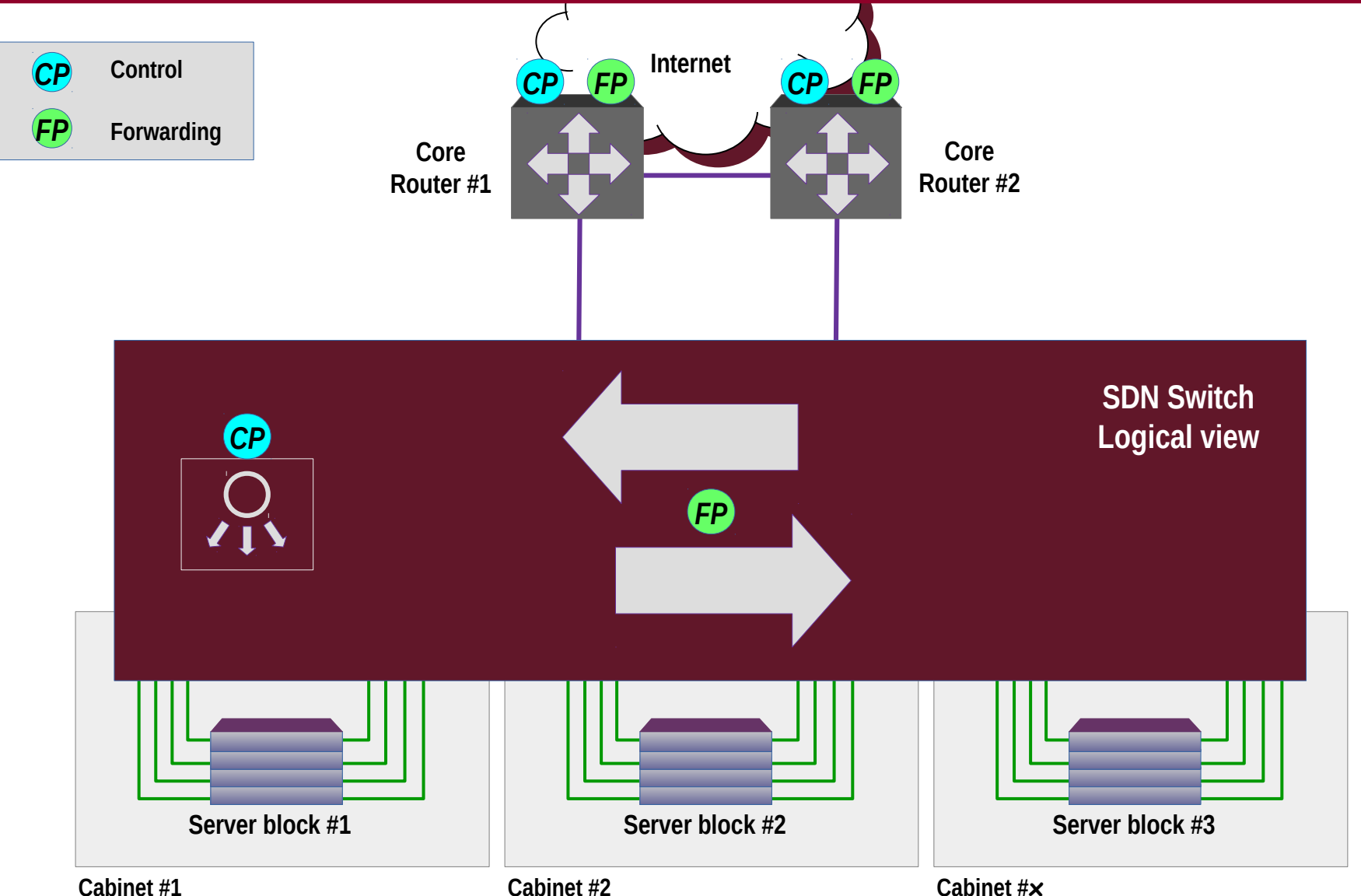

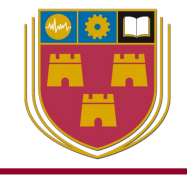

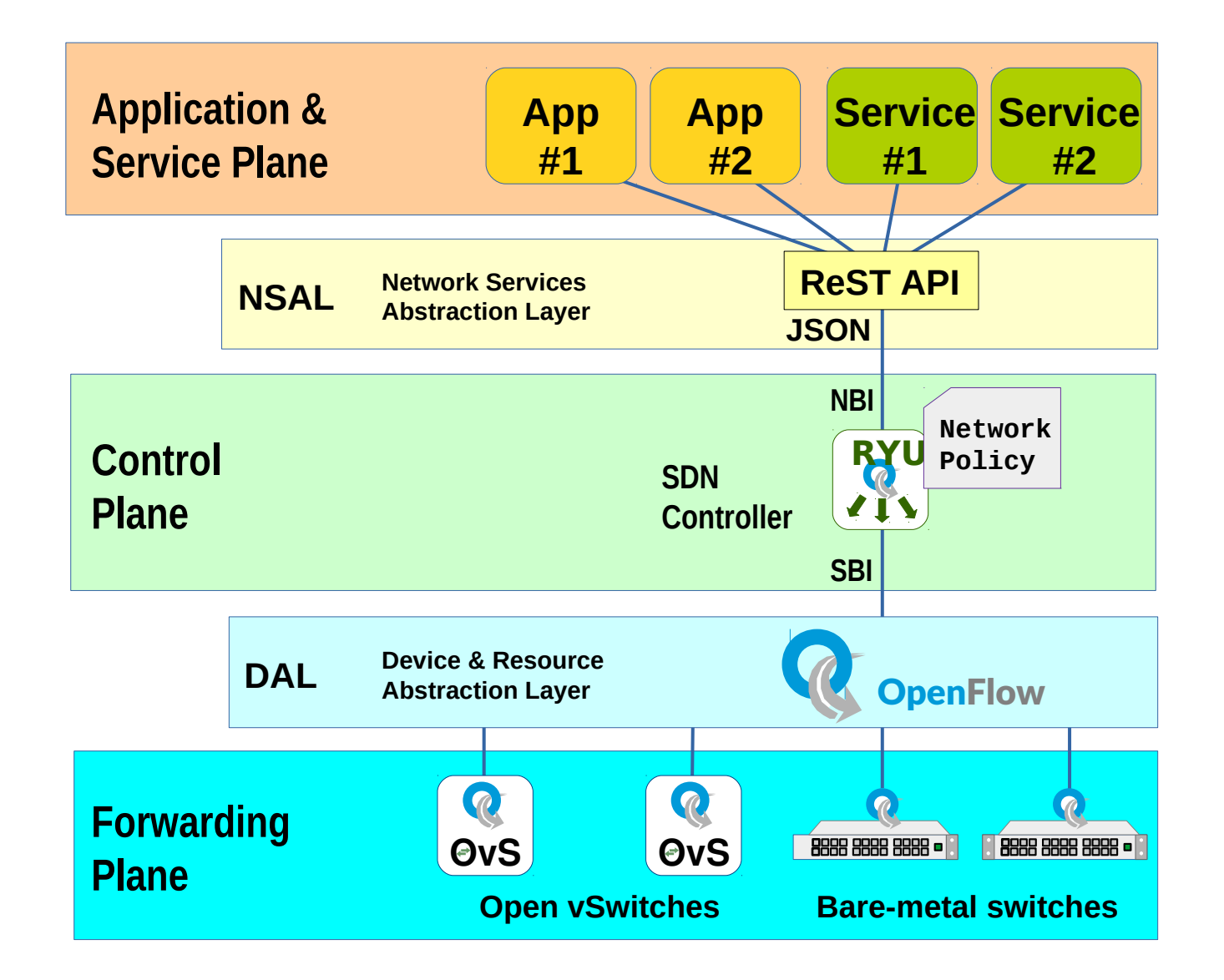

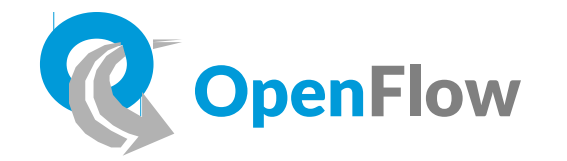

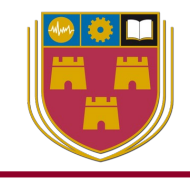

- Southbound SDN protocol to facilitate modification of the flow table in a supporting switch
- Secure channel, TLS, on either TCP port 6633 or 6653
- Managed by the ONF founded in 2011
- OpenFlow has evolved to version 1.5.1; however, hardware typically supports up to v1.3

# OvS

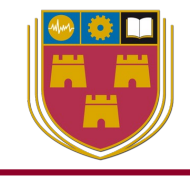

- The OpenFlow spec included a virtual Switch daemon (vswitchd)
- OvS a softswitch solution that operates over OpenFlow and can be used in virtualised situations where a physical switch is unnecessary

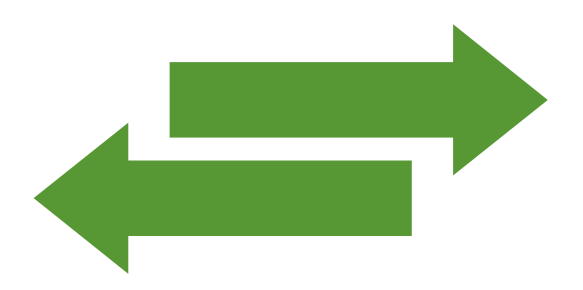

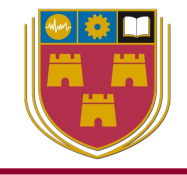

- Reduced dependency on vendors like Cisco, Juniper and HP whose switches were very expensive and over featured
- Various hardware vendors produced whitebox switches without software which were ideal for building custom OpenFlow implementations
- Other vendors such as Netgear have incorporated OpenFlow into their enterprise stacked switch models

### **OpenFlow internals**

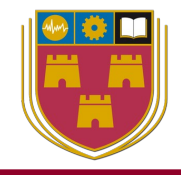

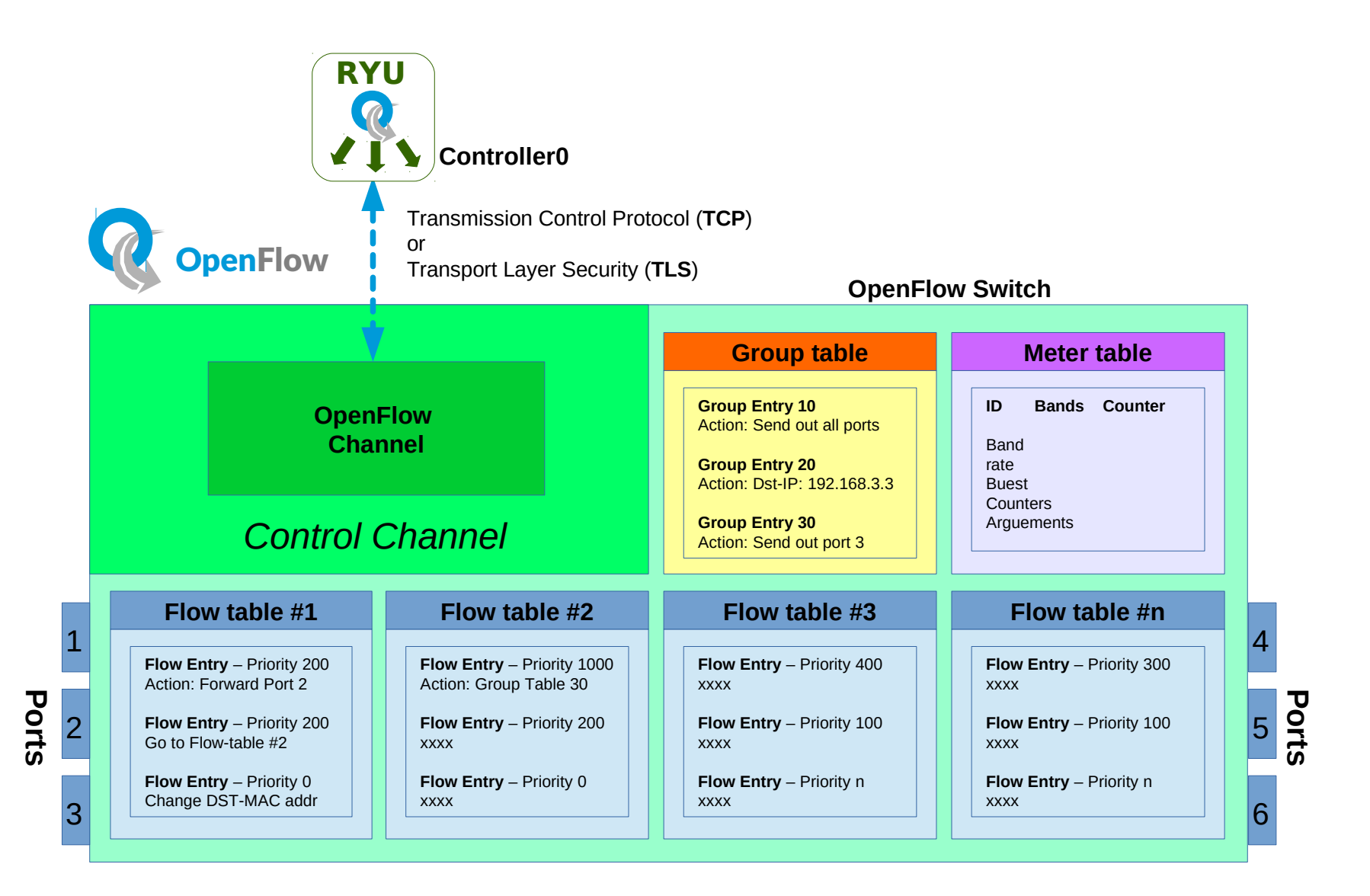

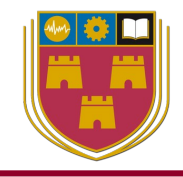

#### **OpenFlow** Flow

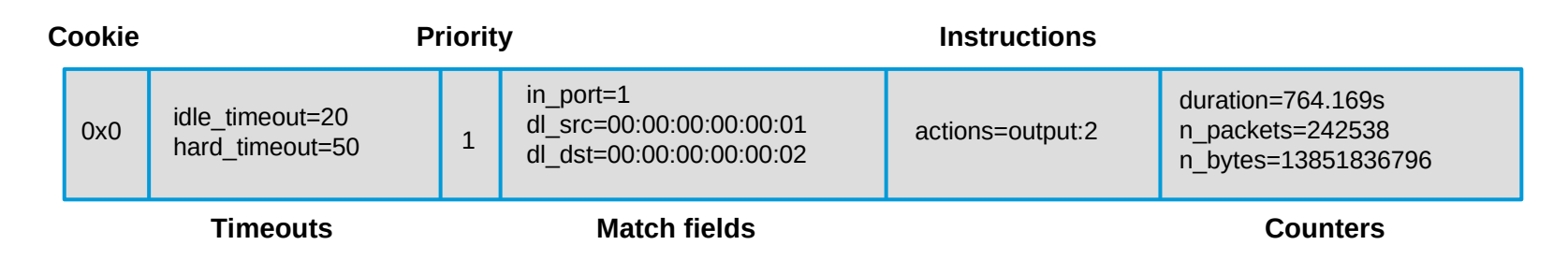

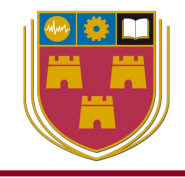

- Ryū ( 竜 ) the Japanese word for dragon
- SDN Framework developed at NTT Laboratories, Japan
- Released in 2012
- Apache 2.0 open-source license
- Tools and libraries for the assembly of SDN networks
- Compatible with OpenFlow 1.0, 1.2, 1.3, 1.4, 1,5 and Nicira
- A component-based, Python networking framework
- Supports multiple southbound protocols
  - OpenFlow
  - NETCONF
  - OF-Config

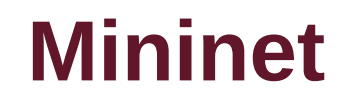

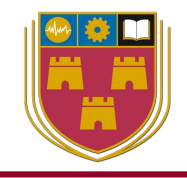

- Network emulator
- Creates a network of virtual hosts, switches, controllers, and links
- Runs on standard Linux OS
- Switches support OpenFlow for highly flexible custom routing and SDN

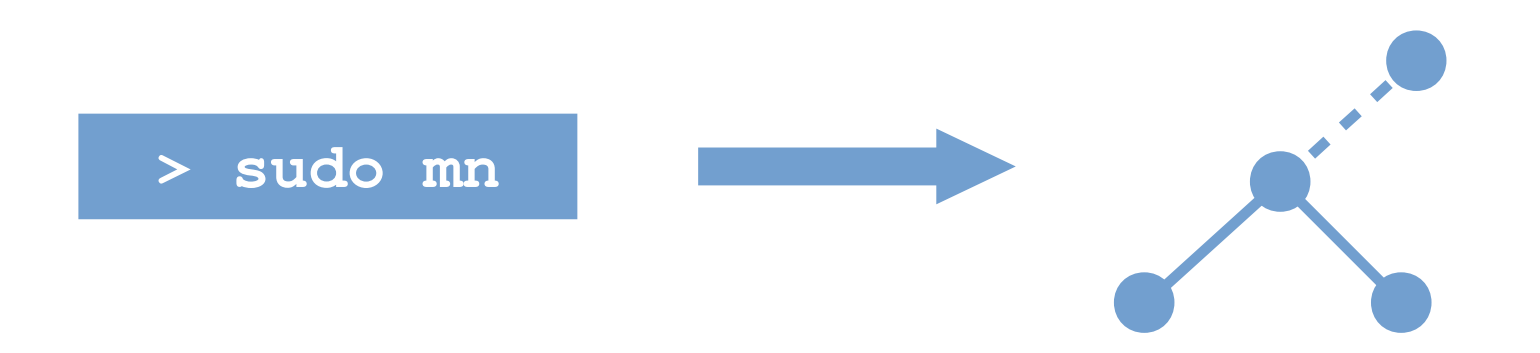

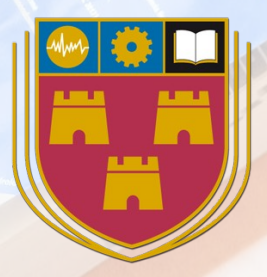

#### Laboratory

# **Setup Testbed Enviornment**

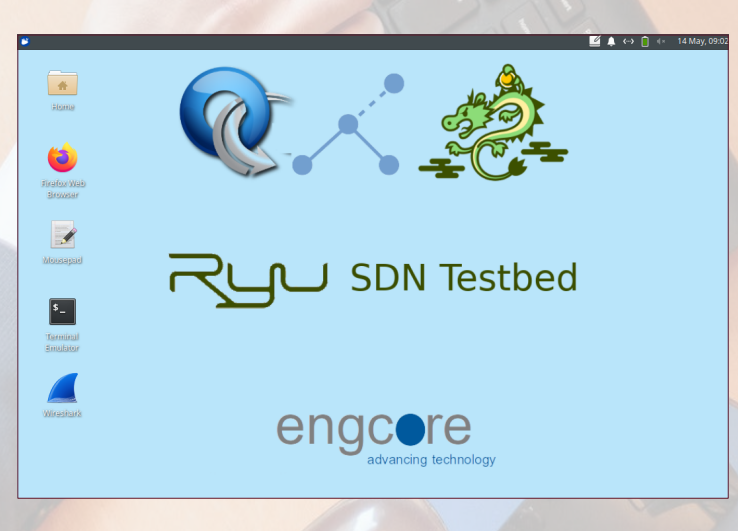

#### Laboratory

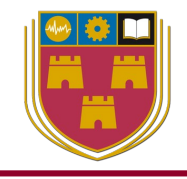

 Follow the instructions in the lab manual or download the VM and install in VirtualBox, KVM or other Virtualisation platform.

### http://www.obriain.com/training/sdn

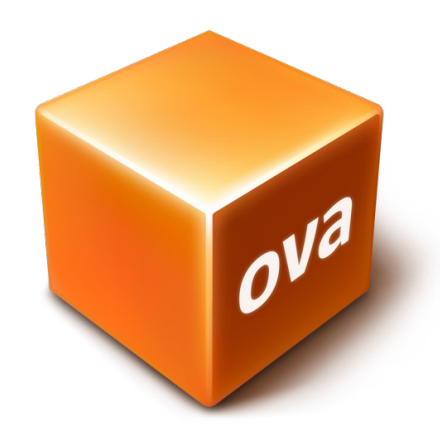

Virtual Machine

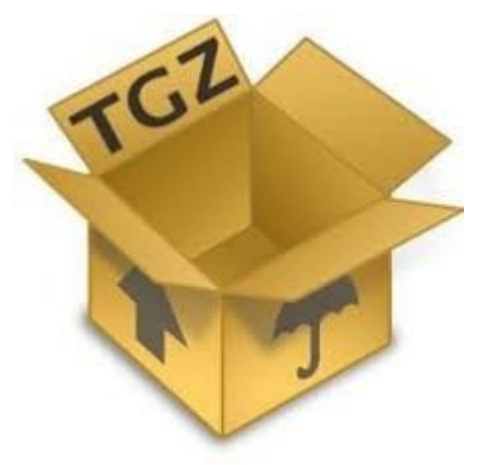

Example scripts

#### **Test the laboratory**

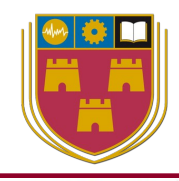

14 May, 09:02

0

<u></u>

Ů

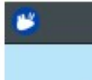

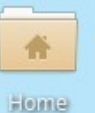

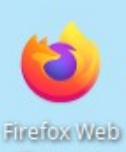

Browser

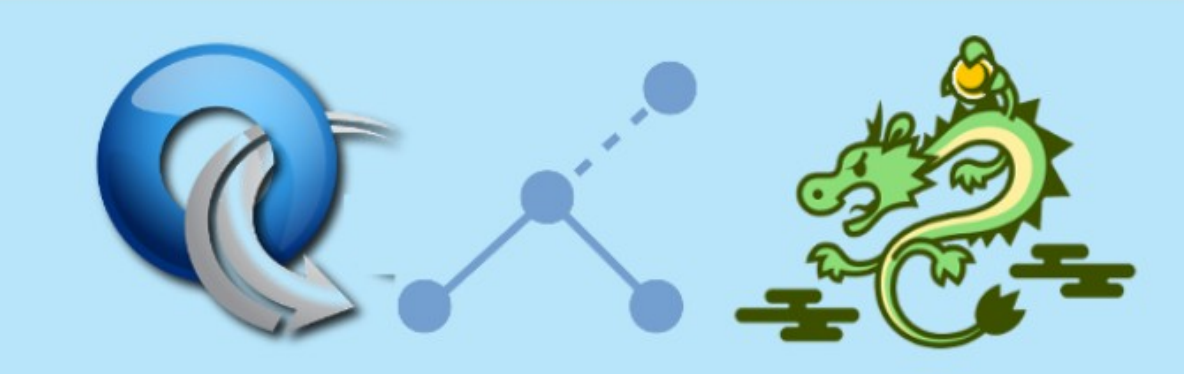

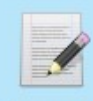

Mousepad

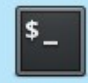

Terminal Emulator

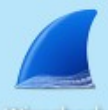

Wireshark

# Run SDN Testbed

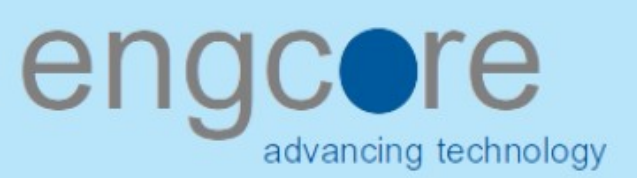

#### **Test the laboratory**

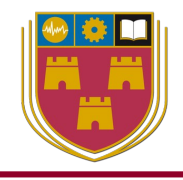

- Run up three terminal windows
  - 1: The Ryu Controller
  - 2: The mininet network
  - 3: The Open vSwitch

#### **Ryu Controller**

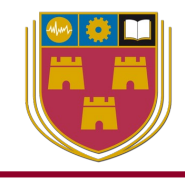

#### • Simple Switch OpenFlow v1.3

#### Window: 1 - Ryu Controller

sdn@sdn-mn:~\$ ryu-manager ryu.app.simple\_switch\_13
loading app ryu.app.simple\_switch\_13
loading app ryu.controller.ofp\_handler
instantiating app ryu.app.simple\_switch\_13 of SimpleSwitch13
instantiating app ryu.controller.ofp\_handler of OFPHandler

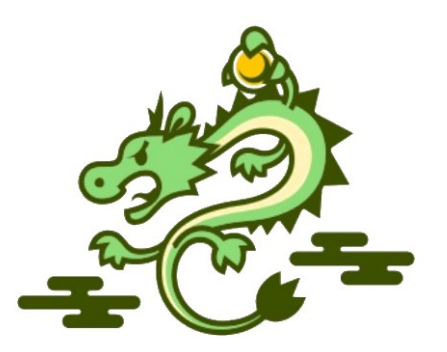

#### Mininet

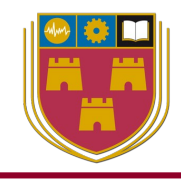

#### Window: 2 - Mininet

```
sdn@sdn-mn:~$ sudo mn --controller remote, ip=127.0.0.1 --
switch ovsk,protocols=OpenFlow13 --mac --ipbase=10.1.1.0/24 --
topo single,4
*** Creating network
*** Adding controller
Connecting to remote controller at 127.0.0.1:6653
*** Adding hosts:
h1 h2 h3 h4
*** Adding switches:
s1
*** Adding links:
(h1, s1) (h2, s1) (h3, s1) (h4, s1)
*** Configuring hosts
h1 h2 h3 h4
*** Starting controller
с0
*** Starting 1 switches
s1 ...
*** Starting CLI:
mininet>
```

#### Mininet

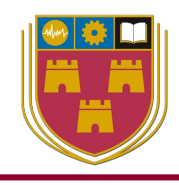

#### Window: 2 - Mininet

mininet> pingall
\*\*\* Ping: testing ping reachability
h1 -> h2 h3 h4
h2 -> h1 h3 h4
h3 -> h1 h2 h4
h4 -> h1 h2 h3
\*\*\* Results: 0% dropped (12/12 received)

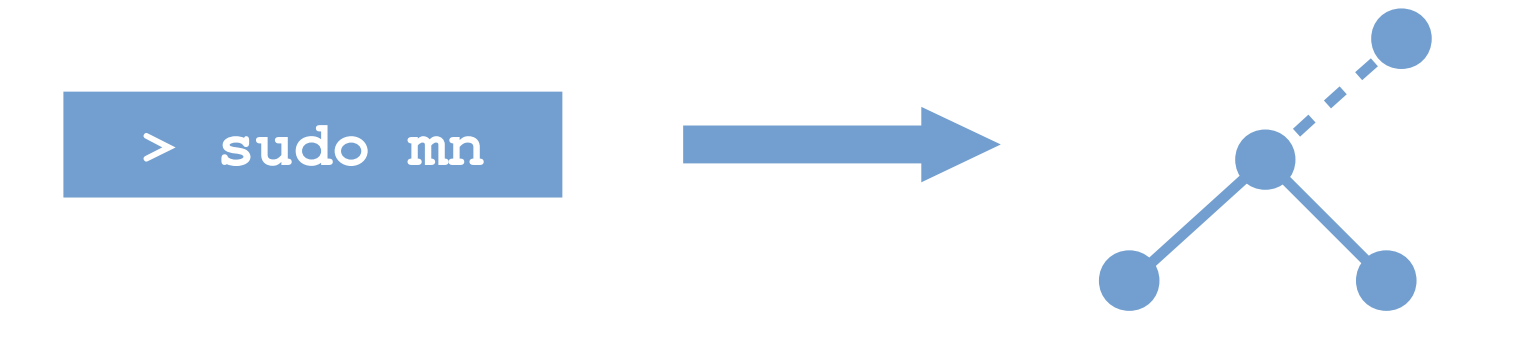

#### **Open vSwitch**

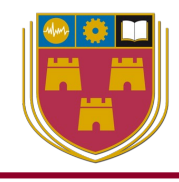

#### Window: 3 - Open vSwitch

sdn@sdn-mn:~\$ sudo ovs-vsctl show

```
sdn@sdn-mn:~$ sudo ovs-ofctl -O OpenFlow13 dump-flows s1
```

```
sdn@sdn-mn:~$ sudo ovs-ofct1 --protocols OpenFlow13 dump-flows s1
```

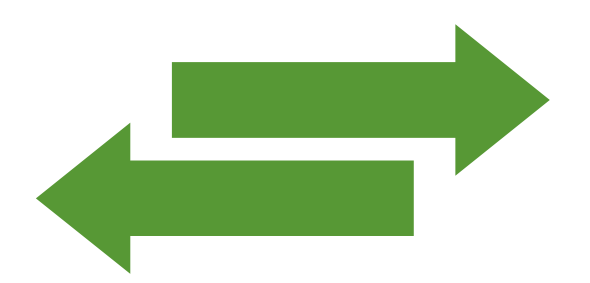

#### Wireshark

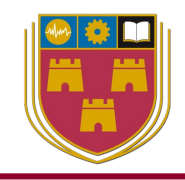

- Interface: loopback lo
- Filter: **openflow\_v4** (OpenFlow 1.3)

| Capturing from Loopback: lo     - + ×                                                                                                    |                                                                            |                                                                                                    |                                                                                                    |                                                                                                    |         |
|----------------------------------------------------------------------------------------------------|----------------------------------------------------------------------------|----------------------------------------------------------------------------------------------------|----------------------------------------------------------------------------------------------------|----------------------------------------------------------------------------------------------------|---------|
| <u>F</u> ile                                                                                                    | <u>E</u> dit <u>V</u> iew                                                  | <u>G</u> o <u>C</u> apture <u>A</u> na                                                                          | alyze <u>S</u> tatistics Telephon <u>y W</u> i                                                                                                    | reless <u>T</u> ools <u>H</u> elp                                                                                                    |         |
| ◢ ■ ⊿ ◎ ⊨ 🖹 🕅 ♀ ሩ → 🥄 ૯ ዞ ⊒ 🔳 ■ ■ 💵                                                                                                    |                                                                            |                                                                                                    |                                                                                                    |                                                                                                    |         |
| Apply a display filter <ctrl-></ctrl->                                                                                                    |                                                                            |                                                                                                    |                                                                                                    |                                                                                                    |         |
| No.                                                                                                    | Time<br>113 168.38<br>114 168.38<br>115 173.38<br>116 173.38<br>117 173.38 | Source<br>3472797 127.0.0.1<br>3498333 127.0.0.1<br>5026715 127.0.0.1<br>6035099 127.0.0.1<br>6056698 127.0.0.1 | Destination           1         127.0.0.1           1         127.0.0.1           1         127.0.0.1           1         127.0.0.1           1         127.0.0.1           1         127.0.0.1 | Protocol         Length         Info           OpenF1         74         Type:         0FPT_ECH0_REPLY           TCP         66         46626 → 6653         [ACK]         Seq=825           OpenF1         74         Type:         0FPT_ECH0_REQUEST           OpenF1         74         Type:         0FPT_ECH0_REPLY           TCP         66         46626 → 6653         [ACK]           TCP         66         46626 → 6653         [ACK]         Seq=833 | Ack=815 |
| <pre>Frame 23: 74 bytes on wire (592 bits), 74 bytes captured (592 bits) on interface lo, id 0 Ethernet II, Src: 00:00:00_00:00:00 (00:00:00:00:00), Dst: 00:00:00_00:00 (00:00:00:00:00) Internet Protocol Version 4, Src: 127.0.0.1, Dst: 127.0.0.1 Transmission Control Protocol, Src Port: 6653, Dst Port: 46626, Seq: 159, Ack: 169, Len: 8 OpenFlow 1.3 Version: 1.3 (0x04) Type: 0FPT_ECH0_REPLY (3) Length: 8 Transaction ID: 0</pre> |                                                                            |                                                                                                    |                                                                                                    |                                                                                                    |         |
| 0000<br>0010<br>0020<br>0030<br>0040                                                                                                    | 00 00 00<br>00 3c 49<br>00 01 19<br>00 80 fe<br>3f 60 04                   | 00 00 00 00 00 0<br>76 40 00 40 0<br>fd b6 22 e7 e2 4<br>30 00 00 01 01 0<br>03 00 08 00 00 0                   | 00       00       00       00       08       00       45       00         f3       43       7f       00       00       01       7f       00       <                                             | Iv@.@ <mark>.</mark> .C<br>                                                                                                    |         |
| Loopback: lo: <live capture="" in="" progress=""></live>                                                                                                    |                                                                            |                                                                                                    |                                                                                                    | Packets: 117 · Displayed: 117 (100.0%) Profile: D                                                                                                    | efault  |

# Mininet, quit

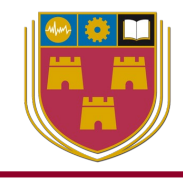

#### Window: 2 - Mininet

```
mininet> quit
*** Stopping 1 controllers
c0
*** Stopping 6 terms
*** Stopping 4 links
....
*** Stopping 1 switches
s1
*** Stopping 4 hosts
h1 h2 h3 h4
*** Done
completed in 6.658 seconds
```

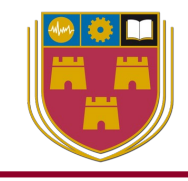

#### Window: 2 - Mininet

```
sdn@sdn-mn:~$ sudo mn --clean
killall -9 controller ofprotocol ofdatapath ping nox_corelt-nox_core ovs-
openflowd ovs-controllerovs-testcontroller udpbwtest mnexec ivs ryu-manager
2> /dev/null
pkill -9 -f "sudo mnexec"
*** Removing junk from /tmp
rm -f /tmp/vconn* /tmp/vlogs* /tmp/*.out /tmp/*.log
*** Removing old X11 tunnels
*** Removing excess kernel datapaths
ps ax | eqrep -o 'dp[0-9]+' | sed 's/dp/nl:/'
*** Removing OVS datapaths
ovs-vsctl --timeout=1 list-br
ovs-vsctl --timeout=1 list-br
*** Removing all links of the pattern foo-ethX
ip link show | eqrep -o '([-_.[:alnum:]]+-eth[[:digit:]]+)'
ip link show
*** Killing stale mininet node processes
pkill -9 -f mininet:
*** Shutting down stale tunnels
pkill -9 -f Tunnel=Ethernet
pkill -9 -f .ssh/mn
rm -f ~/.ssh/mn/*
*** Cleanup complete.
```

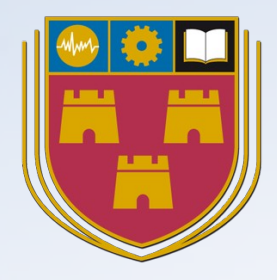

### A closer view of Open virtual Switch (OvS)

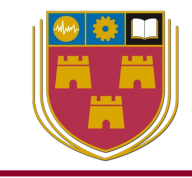

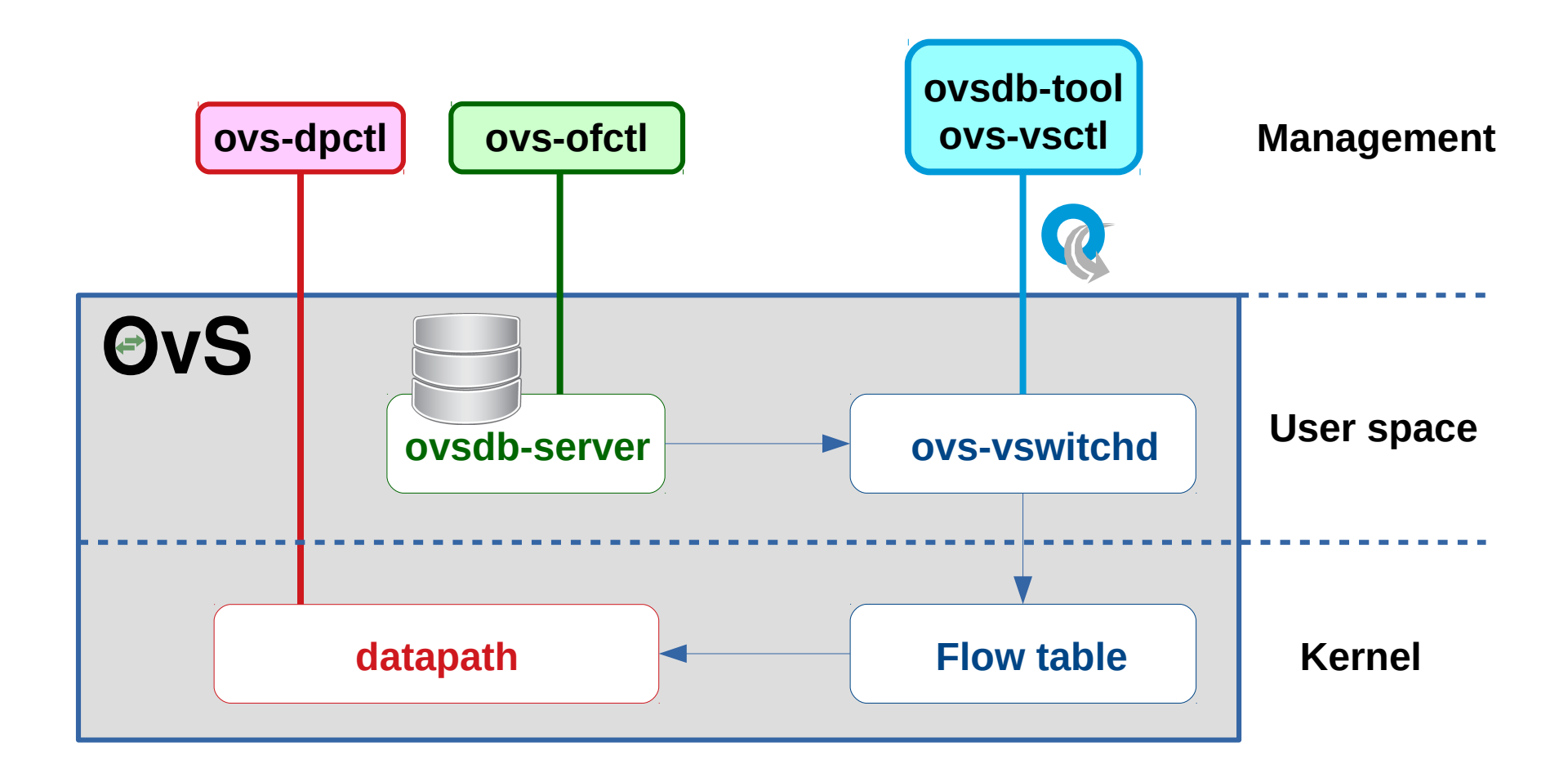

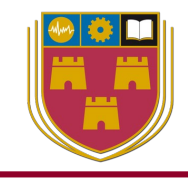

#### • ovsdb-server:

- RPC interfaces to one or more OVSDB
- Switch table database and list of external clients can talk to ovsdb-server
- ovsdb clients can manipulate using the ovsdb management protocol

#### • ovs-vswitchd:

- Main OvS userspace program, a daemon to manage any number of OvS switches on the local machine
- Retrieves OvS configuration from ovsdb-server using an IPC channel
- Passes status and statistical information to the database

#### • ovs-vsctl:

 Utility for querying and updating the configuration of ovs-vswitchd (with the help of ovsdb-server)

#### **Open vSwitch**

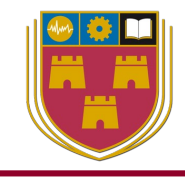

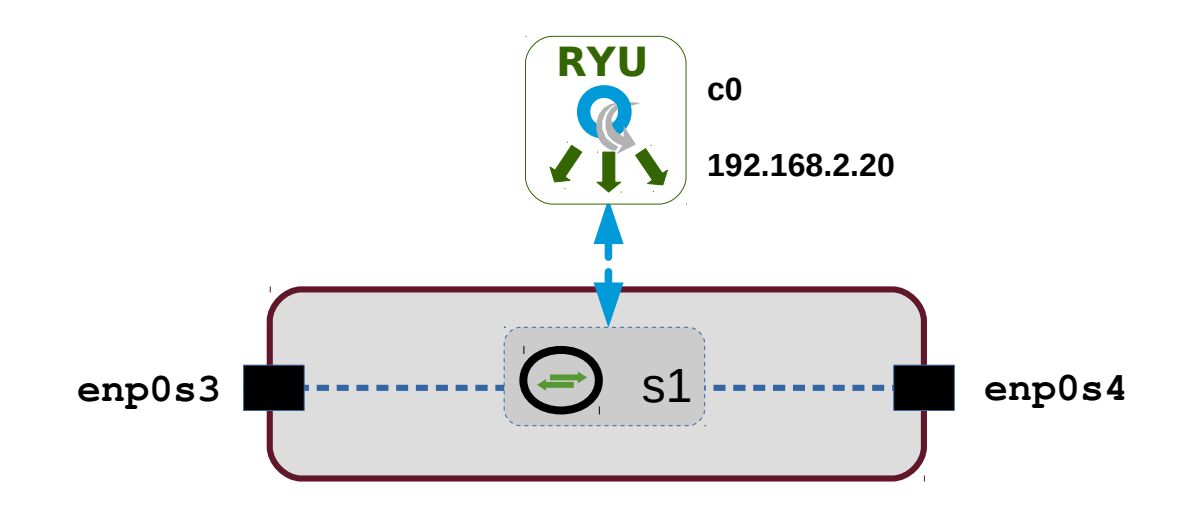

#### Window: 3 - Open vSwitch

```
sdn@sdn-mn:~$ ls /sys/class/net
enp0s3 enp0s4 lo
```

```
sdn@sdn-mn:~$ sudo ovs-vsctl add-br s1
sdn@sdn-mn:~$ sudo ovs-vsctl add-port s1 enp0s3
sdn@sdn-mn:~$ sudo ovs-vsctl add-port s1 enp0s4
sdn@sdn-mn:~$ sudo ovs-vsctl set-controller s1 tcp:192.168.2.20:6633
```

#### **Open vSwitch**

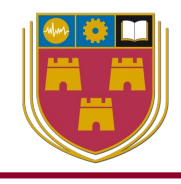

#### Window: 3 - Open vSwitch

```
sdn@sdn-mn:~$ sudo ovs-vsctl show
8ba60966-6a3b-4696-884d-745a1ab733b4
   Bridge s1
       Controller "tcp:192.168.2.20:6633"
            is_connected: true
       Port s1
            Interface s1
                type: internal
       Port enp0s3
            Interface enp0s3
       Port enp0s4
            Interface enp0s4
   ovs version: "2.13.0"
sdn@sdn-mn:~$ sudo ovs-ofctl add-flow s1 actions=NORMAL
sdn@sdn-mn:~$ sudo ovs-ofctl del-flows s1
sdn@sdn-mn:~$ sudo ovs-ofctl add-flow s1 in_port=1,actions=output:2
sdn@sdn-mn:~$ sudo ovs-ofctl add-flow s1 in port=2, actions=output:1
sdn@sdn-mn:~$ sudo ovs-vsctl del-br s1
sdn@sdn-mn:~$ sudo ovs-vsctl show
8ba60966-6a3b-4696-884d-745a1ab733b4
    ovs_version: "2.13.0"
```
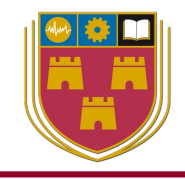

- ovs-ofctl:
  - Monitor and administer OpenFlow switches
  - List implemented flows in the OVS kernel module
- ovs-dpctl:
  - create, modify, and delete OvS datapaths
- ovsdb-tool:
  - Manage OVSDB files
  - It does not interact directly with running OvSDB servers

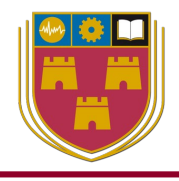

sdn@sdn-mn:~\$ sudo ovs-ofctl --protocols OpenFlow13 dump-desc s1
OFPST\_DESC reply (OF1.3) (xid=0x2):
Manufacturer: Nicira, Inc.
Hardware: Open vSwitch
Software: 2.13.0
Serial Num: None
DP Description: s1

### **Open vSwitch - Details**

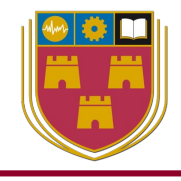

#### Window: 3 - Open vSwitch

```
sdn@sdn-mn:~$ sudo ovs-ofct1 --protocols OpenFlow13 show s1
n tables:254, n buffers:0
capabilities: FLOW STATS TABLE STATS PORT STATS GROUP STATS QUEUE STATS
OFPST_PORT_DESC reply (OF1.3) (xid=0x3):
1(s1-eth1): addr:22:c8:cd:f9:8f:6e
    config:
    state: LIVE
    current: 10GB-FD COPPER
    speed: 10000 Mbps now, 0 Mbps max
2(s1-eth2): addr:4a:d3:34:85:d8:b3
    config: 0
    state: LIVE
    current: 10GB-FD COPPER
    speed: 10000 Mbps now, 0 Mbps max
3(s1-eth3): addr:8e:12:3f:bd:a3:a4
    config: 0
    state: LIVE
    current: 10GB-FD COPPER
    speed: 10000 Mbps now, 0 Mbps max
LOCAL(s1): addr:c6:b6:be:aa:e0:4f
    config: PORT DOWN
    state: LINK_DOWN
    speed: 0 Mbps now, 0 Mbps max
OFPT_GET_CONFIG_REPLY (OF1.3) (xid=0x9): frags=normal miss_send_len=0
```

### **Open vSwitch – Port statistics**

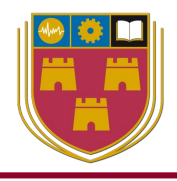

#### Window: 3 - Open vSwitch

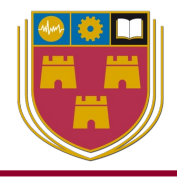

sdn@sdn-mn:~\$ sudo ovs-ofctl --verbose snoop s1 2020-05-14T10:44:57Z|00001|stream unix|DBG|/var/run/openvswitch/s1: connection failed (No such file or directory) 2020-05-14T10:44:57Z|00002|ofct1|DBG|connecting to unix:/var/run/openvswitch/s1.snoop 2020-05-14T10:44:57Z|00003|hmap|DBG|../lib/ofp-msgs.c:1381: 1 bucket with 6+ nodes, including 1 bucket with 6 nodes (128 nodes total across 128 buckets) 2020-05-14T10:44:57Z|00004|hmap|DBG|../lib/ofp-msgs.c:1381: 1 bucket with 6+ nodes, including 1 bucket with 6 nodes (256 nodes total across 256 buckets) 2020-05-14T10:44:57Z|00005|hmap|DBG|../lib/ofp-msgs.c:1381: 4 buckets with 6+ nodes, including 1 bucket with 8 nodes (512 nodes total across 512 buckets) 2020-05-14T10:44:57Z|00006|hmap|DBG|../lib/ofp-msgs.c:1381: 8 buckets with 6+ nodes, including 2 buckets with 7 nodes (1024 nodes total across 1024 buckets)

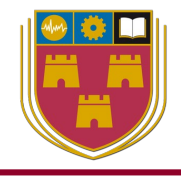

sdn@sdn-mn:~\$ sudo head /var/log/openvswitch/ovs-vswitchd.log 2020-05-13T16:41:27.974Z|00001|vlog|INFO|opened log file /var/log/openvswitch/ovs-vswitchd.log 2020-05-13T16:41:28.003Z|00002|ovs numa|INF0|Discovered 1 CPU cores on NUMA node 0 2020-05-13T16:41:28.003Z|00003|ovs numa|INFO|Discovered 1 NUMA nodes and 1 CPU cores 2020-05-13T16:41:28.003Z|00004|reconnect|INFO|unix:/var/run/ openvswitch/db.sock: connecting... 2020-05-13T16:41:28.003Z|00005|reconnect|INFO|unix:/var/run/ openvswitch/db.sock: connected 2020-05-13T16:41:28.016Z|00006|bridge|INF0|ovs-vswitchd (Open vSwitch) 2.13.0 2020-05-13T16:45:32.370Z|00007|memory|INF0|13192 kB peak resident set size after 249.9 seconds 2020-05-13T17:39:18.952Z|00008|ofproto\_dpif|INFO|system@ovs-system: Datapath supports recirculation 2020-05-13T17:39:18.9522 00009 ofproto dpif INFO system@ovs-system: VLAN header stack length probed as 2 2020-05-13T17:39:18.952Z|00010|ofproto\_dpif|INFO|system@ovs-system: MPLS label stack length probed as 1

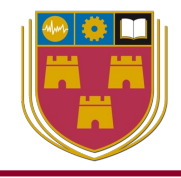

| Window: 3 - Open vSwitch |      |        |          |    |     |  |  |  |  |  |
|--------------------------|------|--------|----------|----|-----|--|--|--|--|--|
| ~\$ <b>sudo</b>          | ovs- | appctl | fdb/show | s1 | -   |  |  |  |  |  |
| port                     | VLAN | MAC    |          |    | Age |  |  |  |  |  |
|                          |      |        |          |    |     |  |  |  |  |  |
|                          |      |        |          |    |     |  |  |  |  |  |
|                          |      |        |          |    |     |  |  |  |  |  |
|                          |      |        |          |    |     |  |  |  |  |  |
|                          |      |        |          |    |     |  |  |  |  |  |
|                          |      |        |          |    |     |  |  |  |  |  |
|                          |      |        |          |    |     |  |  |  |  |  |
|                          |      |        |          |    |     |  |  |  |  |  |
|                          |      |        |          |    |     |  |  |  |  |  |
|                          |      |        |          |    |     |  |  |  |  |  |
|                          |      |        |          |    |     |  |  |  |  |  |
|                          |      |        |          |    |     |  |  |  |  |  |

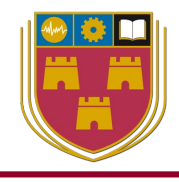

```
sdn@sdn-mn:~$ sudo ovs-ofctl --protocols OpenFlow13 dump-flows s1
 cookie=0x0, duration=194.361s, table=0, n_packets=3, n_bytes=238,
priority=1, in_port="s1-eth2", d1_src=00:00:00:00:00:02, d1_dst=00:00:00:00:00:01
actions=output:"s1-eth1"
 cookie=0x0, duration=194.351s, table=0, n_packets=2, n_bytes=140,
priority=1, in_port="s1-eth1", dl_src=00:00:00:00:00:01, dl_dst=00:00:00:00:00:02
actions=output:"s1-eth2"
 cookie=0x0, duration=194.337s, table=0, n_packets=3, n_bytes=238,
priority=1, in_port="s1-eth3", dl_src=00:00:00:00:00:03, dl_dst=00:00:00:00:00:01
actions=output:"s1-eth1"
 cookie=0x0, duration=194.328s, table=0, n_packets=2, n_bytes=140,
priority=1, in_port="s1-eth1", dl_src=00:00:00:00:00:01, dl_dst=00:00:00:00:00:03
actions=output:"s1-eth3"
cookie=0x0, duration=194.317s, table=0, n_packets=3, n_bytes=238,
priority=1, in_port="s1-eth3", d1_src=00:00:00:00:00:03, d1_dst=00:00:00:00:00:02
actions=output:"s1-eth2"
 cookie=0x0, duration=194.315s, table=0, n_packets=2, n_bytes=140,
priority=1, in_port="s1-eth2", d1_src=00:00:00:00:00:02, d1_dst=00:00:00:00:00:03
actions=output:"s1-eth3"
 cookie=0x0, duration=217.077s, table=0, n_packets=39, n_bytes=2934, priority=0
actions=CONTROLLER:65535
```

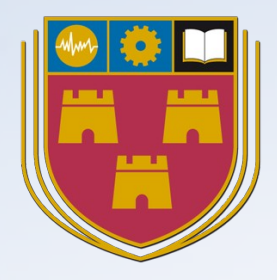

# OpenFlow Communications

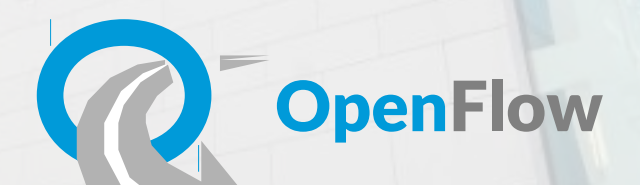

### **OpenFlow Handshake**

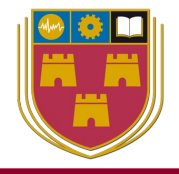

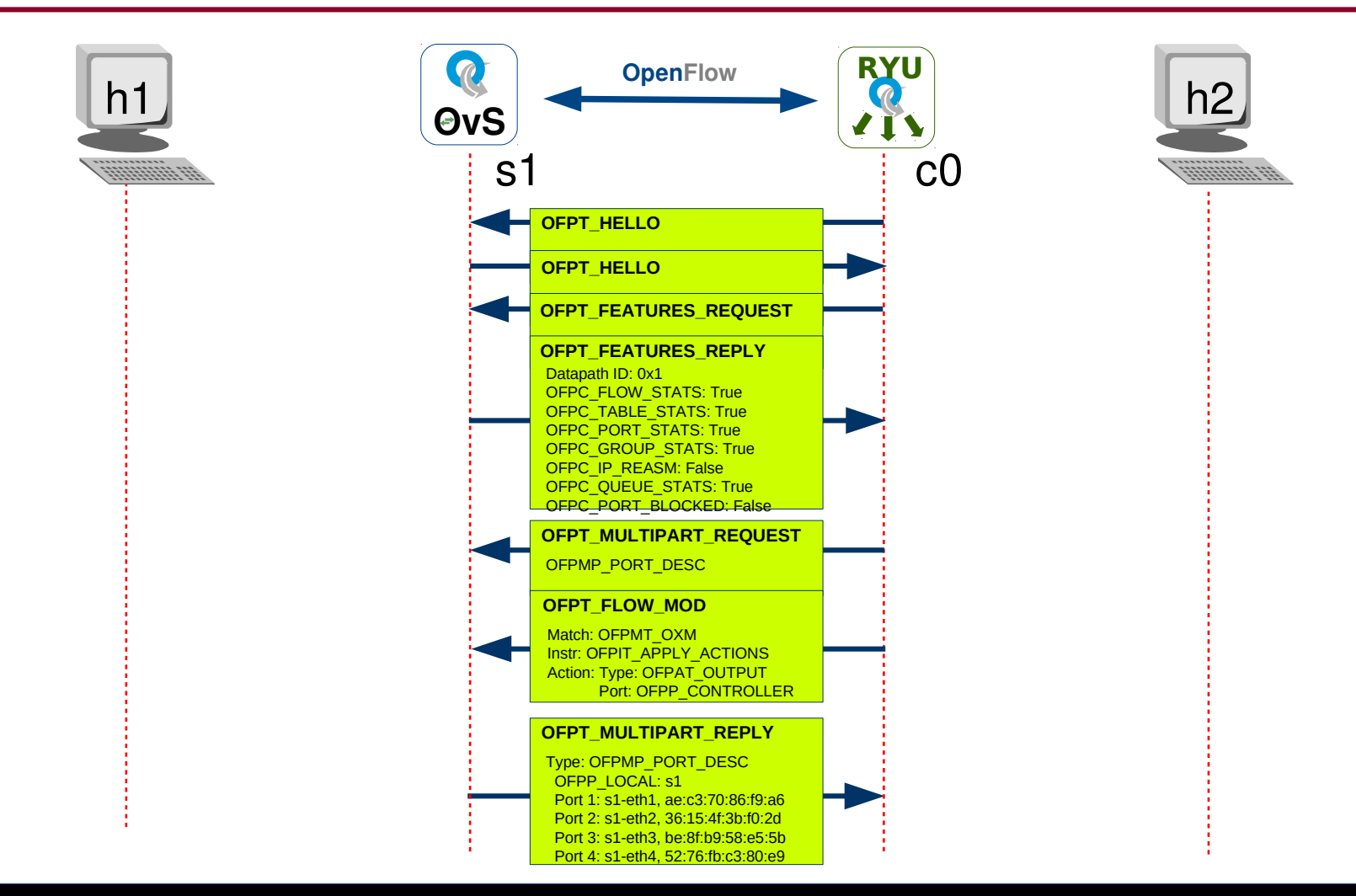

sdn@sdn-mn:~\$ sudo ovs-ofctl --protocols OpenFlow13 dump-flows s1

cookie=0x0, duration=87.447s, table=0, n\_packets=27, n\_bytes=2138, priority=0 actions=CONTROLLER:65535

### **OpenFlow Port status**

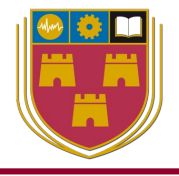

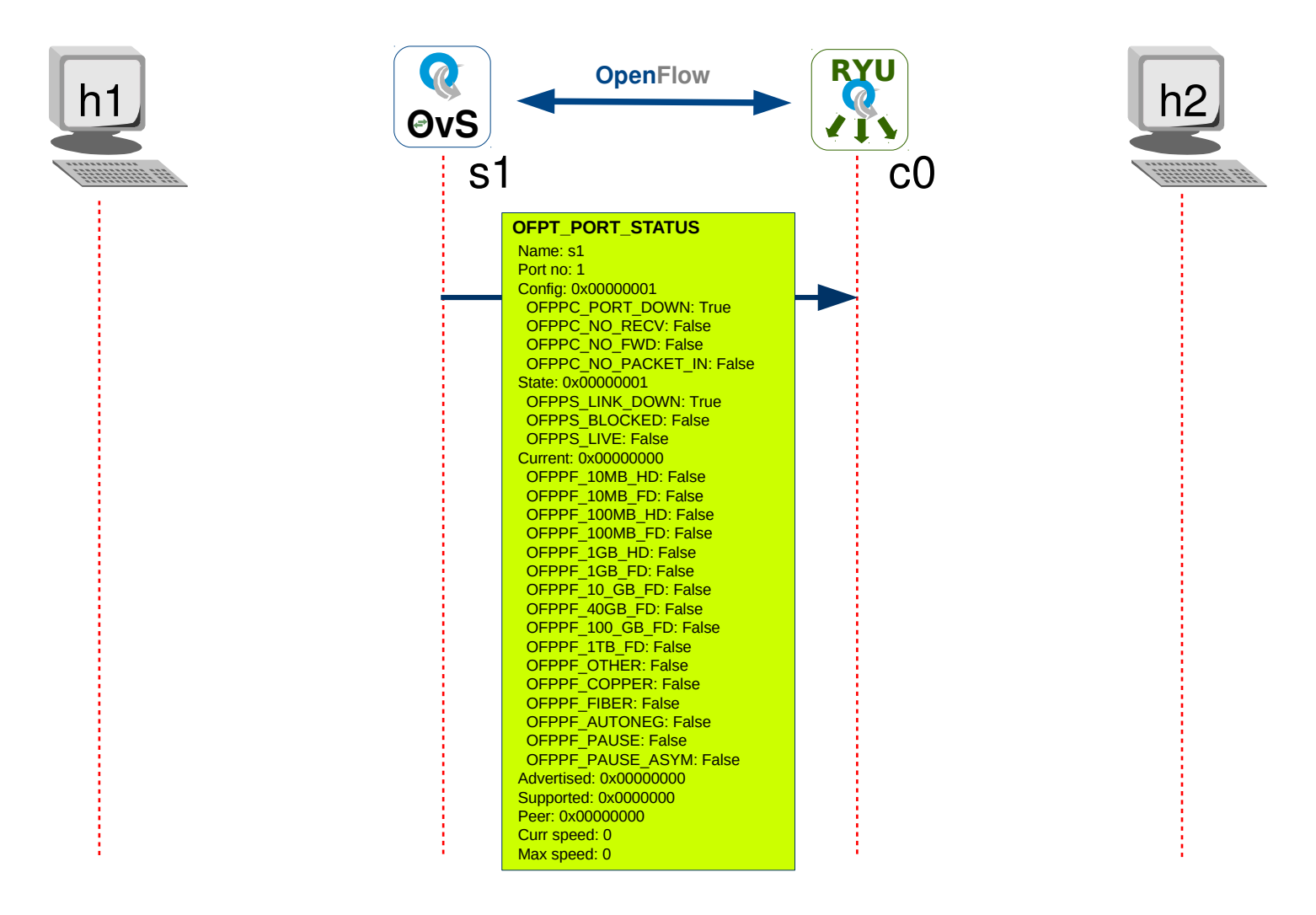

## **OpenFlow Packet in, Packet out**

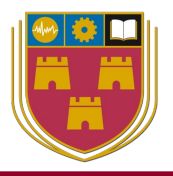

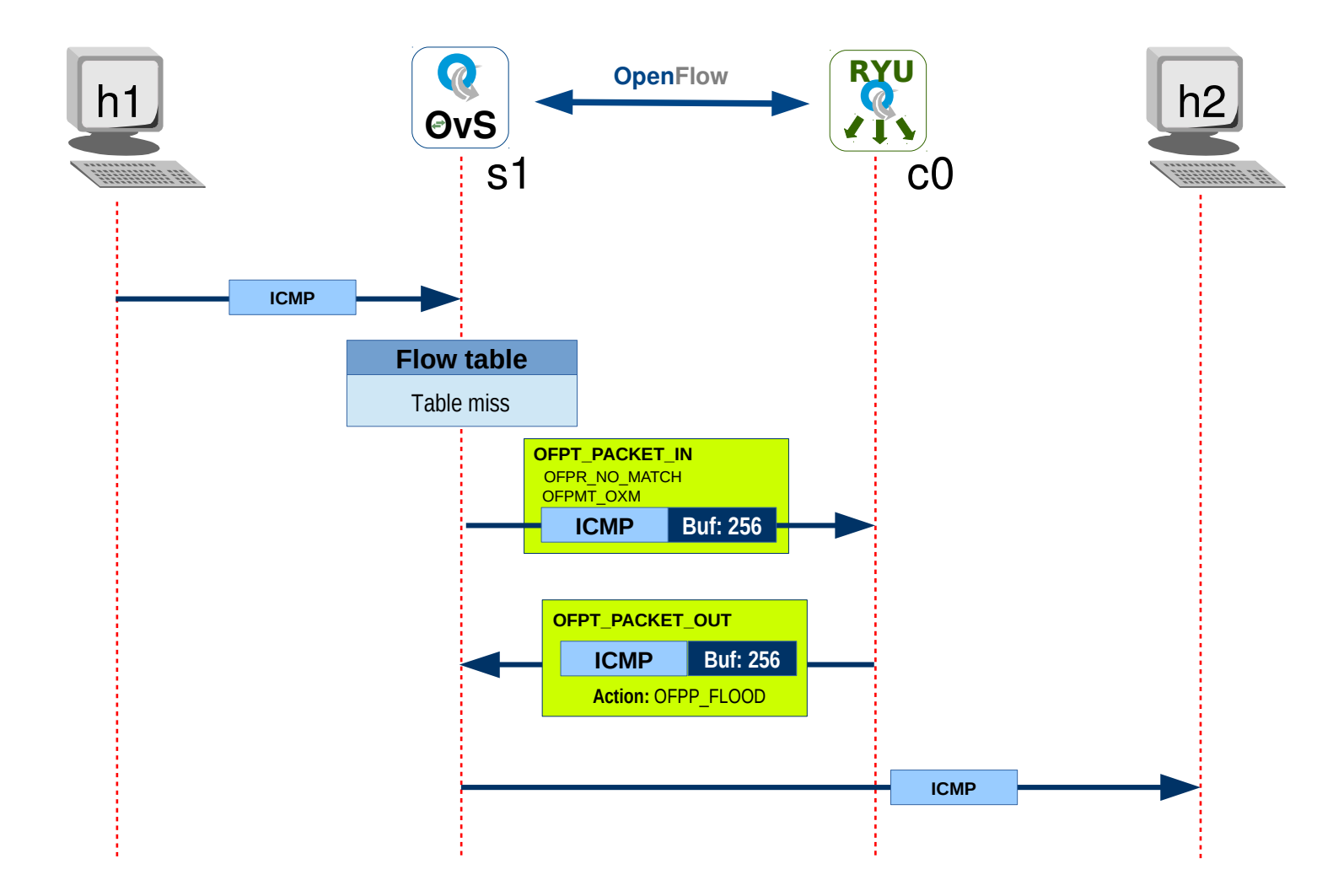

# **OpenFlow Flow modification**

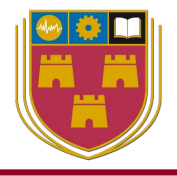

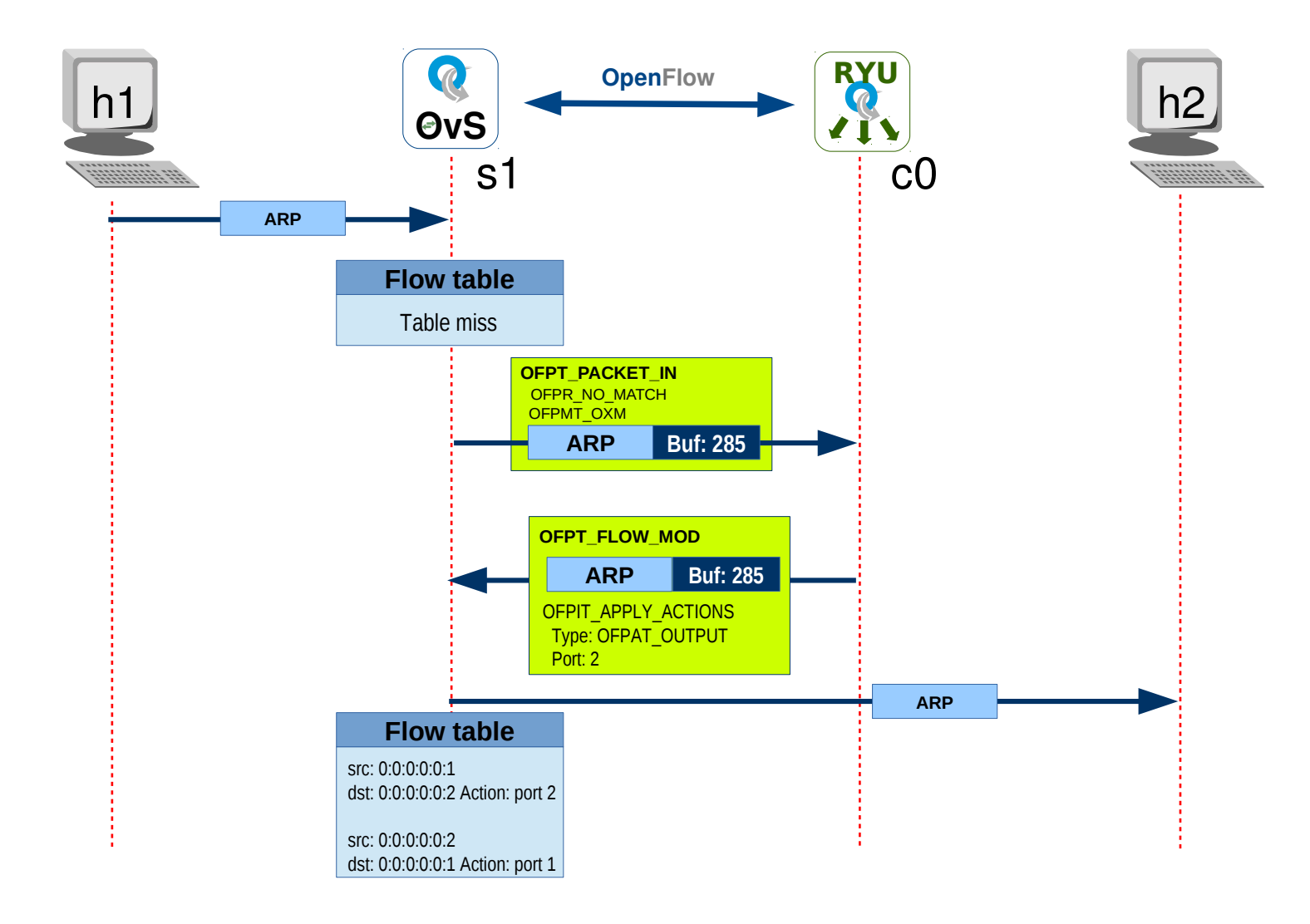

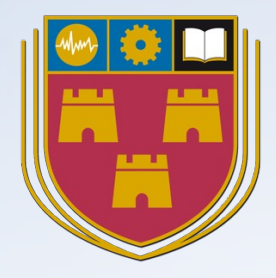

# **Build a Mininet test Network**

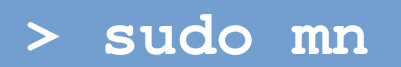

# Mininet, help

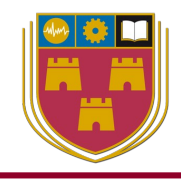

#### Window: 2 - Mininet

```
sdn@sdn-mn:~$ sudo mn --help
Usage: mn [options]
(type mn -h for details)
The mn utility creates Mininet network from the command line. It can
create parametrized topologies, invoke the Mininet CLI, and run tests.
Options:
 -h, --help
                                    -v VERBOSITY, --verbosity=VERBOSITY
 --switch=SWITCH
                                      --innamespace
                                      --listenport=LISTENPORT
 --host=HOST
  --controller=CONTROLLER
                                      --nolistenport
                                      --pre=PRE
 --link=LINK
                                      --post=POST
  --topo=TOPO
                                      --pin
 -c, --clean
                                      --nat
  --custom=CUSTOM
                                      --version
                                      --cluster=server1, server2...
 --test=TEST
 -x, --xterms
                                      --placement
  -i IPBASE, --ipbase=IPBASE
  --mac
  --arp
```

### **Build a simple test network**

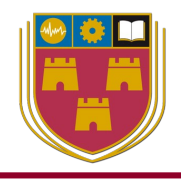

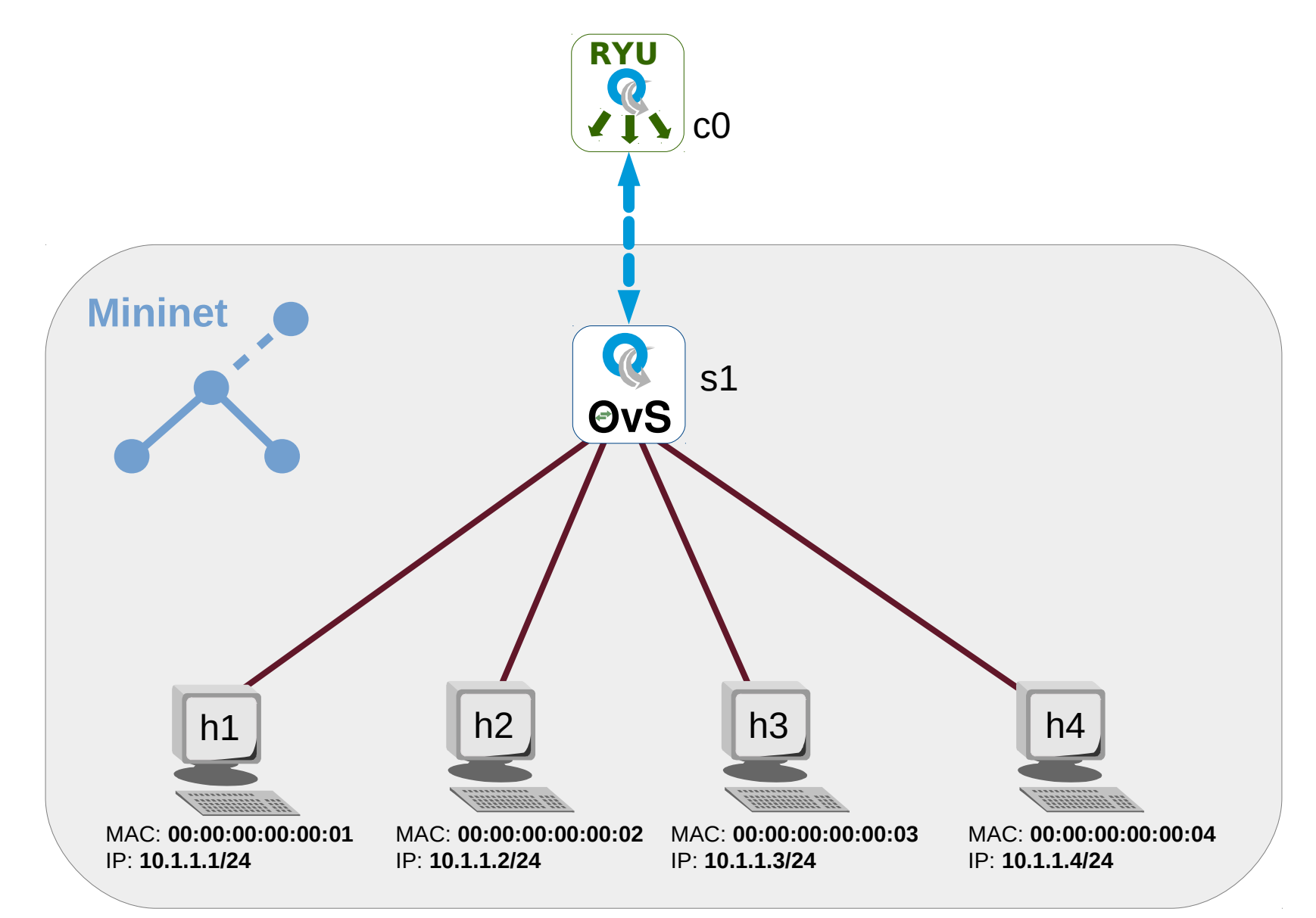

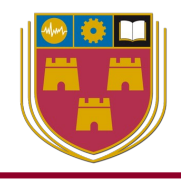

#### Window: 1 - Ryu Controller

sdn@sdn-mn:~\$ ryu-manager ryu.app.simple\_switch\_13
loading app ryu.app.simple\_switch\_13
loading app ryu.controller.ofp\_handler
instantiating app ryu.app.simple\_switch\_13 of SimpleSwitch13
instantiating app ryu.controller.ofp\_handler of OFPHandler

#### ryu-manager

- Loads Ryu applications and runs them

#### • ryu.app.

- Path to Ryu application files
- ~/.local/lib/python3.8/site-packages/ryu/app

#### simple\_switch\_13.py

- Class: SimpleSwitch13
- Layer 2 learning switch controller

## **Mininet network**

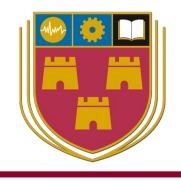

Window: 2 - Mininet

```
sdn@sdn-mn:~$ sudo mn --controller remote,ip=127.0.0.1 --
switch ovsk,protocols=OpenFlow13 --mac --ipbase=10.1.1.0/24
--topo tree,depth=1,fanout=4
```

```
*** Creating network
*** Adding controller
Connecting to remote controller at 127.0.0.1:6653
*** Adding hosts:
h1 h2 h3 h4
*** Adding switches:
s1
*** Adding links:
(s1, h1) (s1, h2) (s1, h3) (s1, h4)
*** Configuring hosts
h1 h2 h3 h4
*** Starting controller
с0
*** Starting 1 switches
s1 ...
*** Starting CLI:
mininet>
```

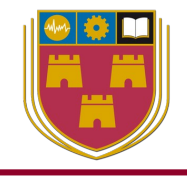

- --controller remote, ip=127.0.0.1, port=6653
  - SDN Controller IP address and port
- --switch ovsk,protocols=OpenFlow13
  - OvS with OpenFlowc v1.3
- --mac
  - Automatically set host MAC addresses
- --ipbase=10.1.1.0/24
  - IP subnet for hosts
- --topo tree,depth=1,fanout=4
  - Network topology

## **OvS Dump Flows**

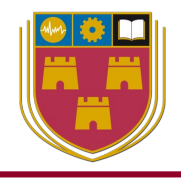

Window: 3 - Open vSwitch

sdn@sdn-mn:~\$ sudo ovs-ofctl --protocols OpenFlow13 dump-flows s1

```
cookie=0x0, duration=34.792s, table=0, n_packets=75237,
n_bytes=4965646, priority=1,in_port="s1-
eth2",dl_src=00:00:00:00:00:02,dl_dst=00:00:00:00:00:01
actions=output:"s1-eth1"
cookie=0x0, duration=34.783s, table=0, n_packets=242277,
n_bytes=12935495194, priority=1,in_port="s1-
eth1",dl_src=00:00:00:00:01,dl_dst=00:00:00:00:00:02
actions=output:"s1-eth2"
```

cookie=0x0, duration=230.554s, table=0, n\_packets=33, n\_bytes=2506, priority=0 actions=CONTROLLER:65535

## **OvS Add Flows**

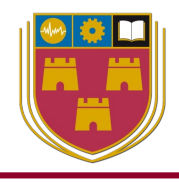

Window: 3 - Open vSwitch

sdn@sdn-mn:~\$ sudo ovs-ofctl --protocols OpenFlow13 add-flow s1
dl\_type=0x0800,nw\_dst=10.1.1.3,actions=3

sdn@sdn-mn:~\$ sudo ovs-ofctl --protocols OpenFlow13 add-flow s1
dl\_type=0x0800,nw\_dst=10.1.1.4,actions=4

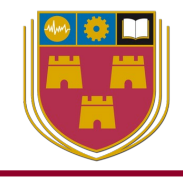

sdn@sdn-mn:~\$ sudo ovs-ofctl --protocols OpenFlow13 dump-flows
s1

```
cookie=0x0, duration=21.914s, table=0, n_packets=0, n_bytes=0,
ip,nw_dst=10.1.1.3 actions=output:"s1-eth3"
cookie=0x0, duration=14.321s, table=0, n_packets=0, n_bytes=0,
ip,nw_dst=10.1.1.4 actions=output:4
cookie=0x0, duration=86.348s, table=0, n_packets=75237,
n_bytes=4965646, priority=1,in_port="s1-
eth2",d1_src=00:00:00:00:00:02,d1_dst=00:00:00:00:00:00:01
actions=output:"s1-eth1"
cookie=0x0, duration=86.339s, table=0, n_packets=242277,
n_bytes=12935495194, priority=1,in_port="s1-
eth1",d1_src=00:00:00:00:00:01,d1_dst=00:00:00:00:00:02
actions=output:"s1-eth2"
cookie=0x0, duration=282.110s, table=0, n_packets=36,
n_bytes=2716, priority=0 actions=CONTROLLER:65535
```

## **Ping test**

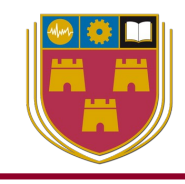

#### Window: 3 - Open vSwitch

mininet> h3 fping h1
10.1.1.1 is alive

```
packet in 1 00:00:00:00:03 ff:ff:ff:ff:ff:ff 3
packet in 1 00:00:00:00:00:01 00:00:00:00:00:03 1
packet in 1 00:00:00:00:00:03 00:00:00:00:00:01 3
```

mininet> h4 fping h1
10.1.1.1 is alive

```
packet in 1 00:00:00:00:00:04 ff:ff:ff:ff:ff:ff 4
packet in 1 00:00:00:00:00:01 00:00:00:00:00:04 1
packet in 1 00:00:00:00:00:04 00:00:00:00:00:01 4
```

mininet> h3 fping h4
10.1.1.4 is alive

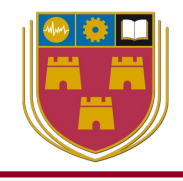

mininet> h1 ip addr | grep "inet.\*eth0"
inet 10.1.1.1/24 brd 10.1.1.255 scope global h1-eth0

mininet> h3 ip addr | grep "inet.\*eth0"
inet 10.1.1.3/24 brd 10.1.1.255 scope global h3-eth0

mininet> h1 fping 10.1.1.3
10.1.1.3 is alive

mininet> h1 ping -c1 10.1.1.3
PING 10.1.1.3 (10.1.1.3) 56(84) bytes of data.
64 bytes from 10.1.1.3: icmp\_seq=1 ttl=64 time=0.089 ms

--- 10.1.1.3 ping statistics ---1 packets transmitted, 1 received, 0% packet loss, time 0ms rtt min/avg/max/mdev = 0.089/0.089/0.089/0.000 ms

### Webserver test

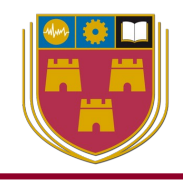

Window: 2 - Mininet

mininet> xterm h1

mininet> hterm h3

#### Node: h1

root@ryu-mn:~# python2 -m SimpleHTTPServer 80
Serving HTTP on 0.0.0 port 80 ...
10.1.1.3 - - [14/May/2020 12:30:34] "GET / HTTP/1.0" 200 -

#### Node: h3

root@ryu-mn:~# lynx 10.1.1.1
Directory listing for /

- \* .bash\_history
- \* .bash\_logout
- \* .bashrc
- \* .cache/

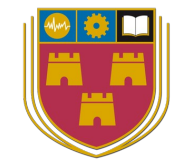

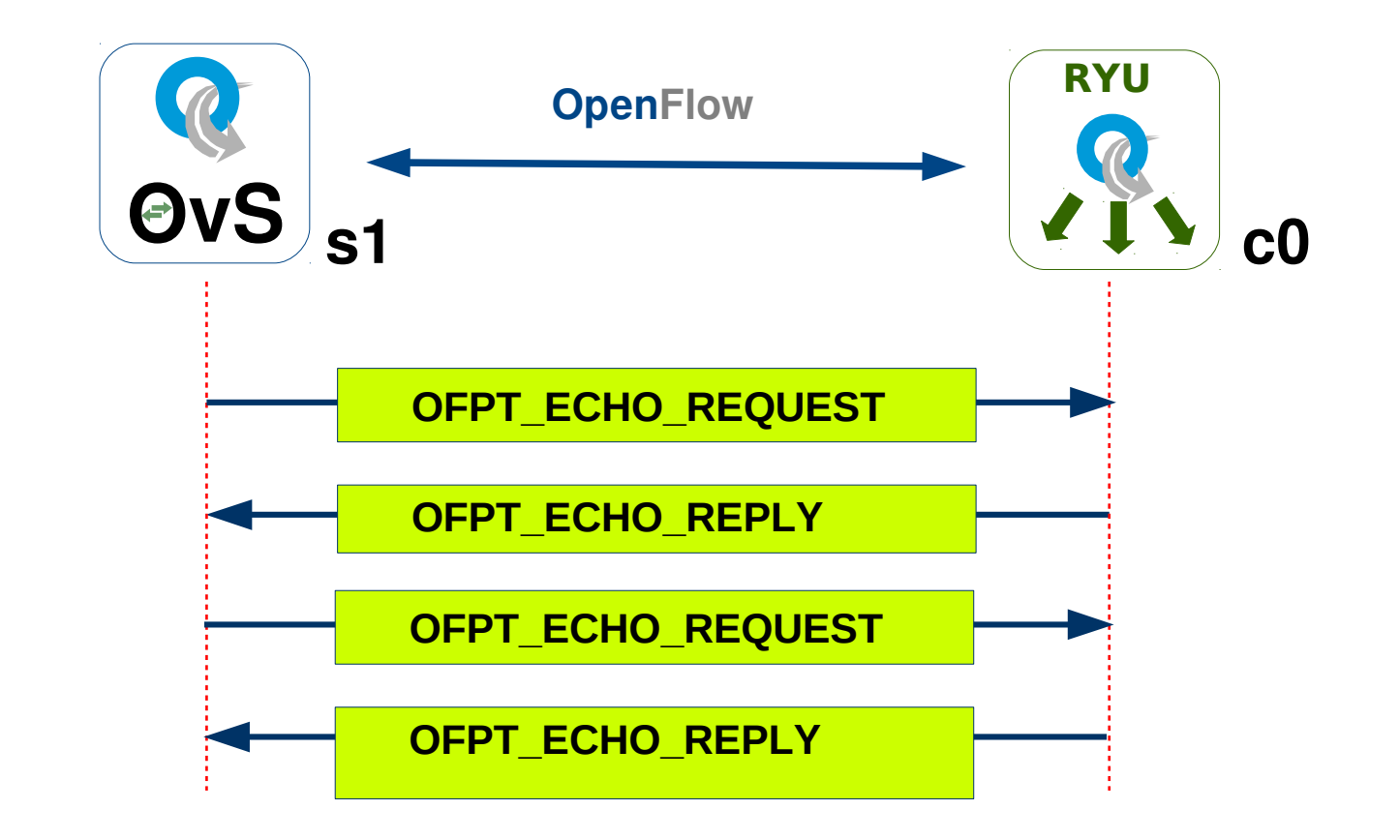

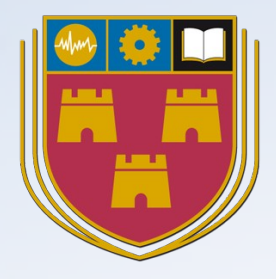

# **RESTful API**

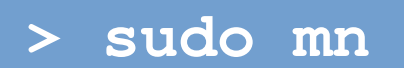

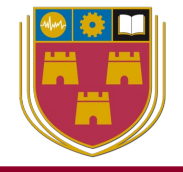

- Architectural style that defines a set of constraints to be used for creating web services
- WSGI provide RESTful web services as a NBI to SDN Controllers
- Data is often returned in JSON format
- All communication between the client carried out via REST API used only HTTP request

## **RESTful API**

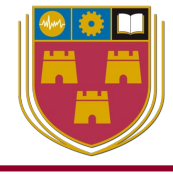

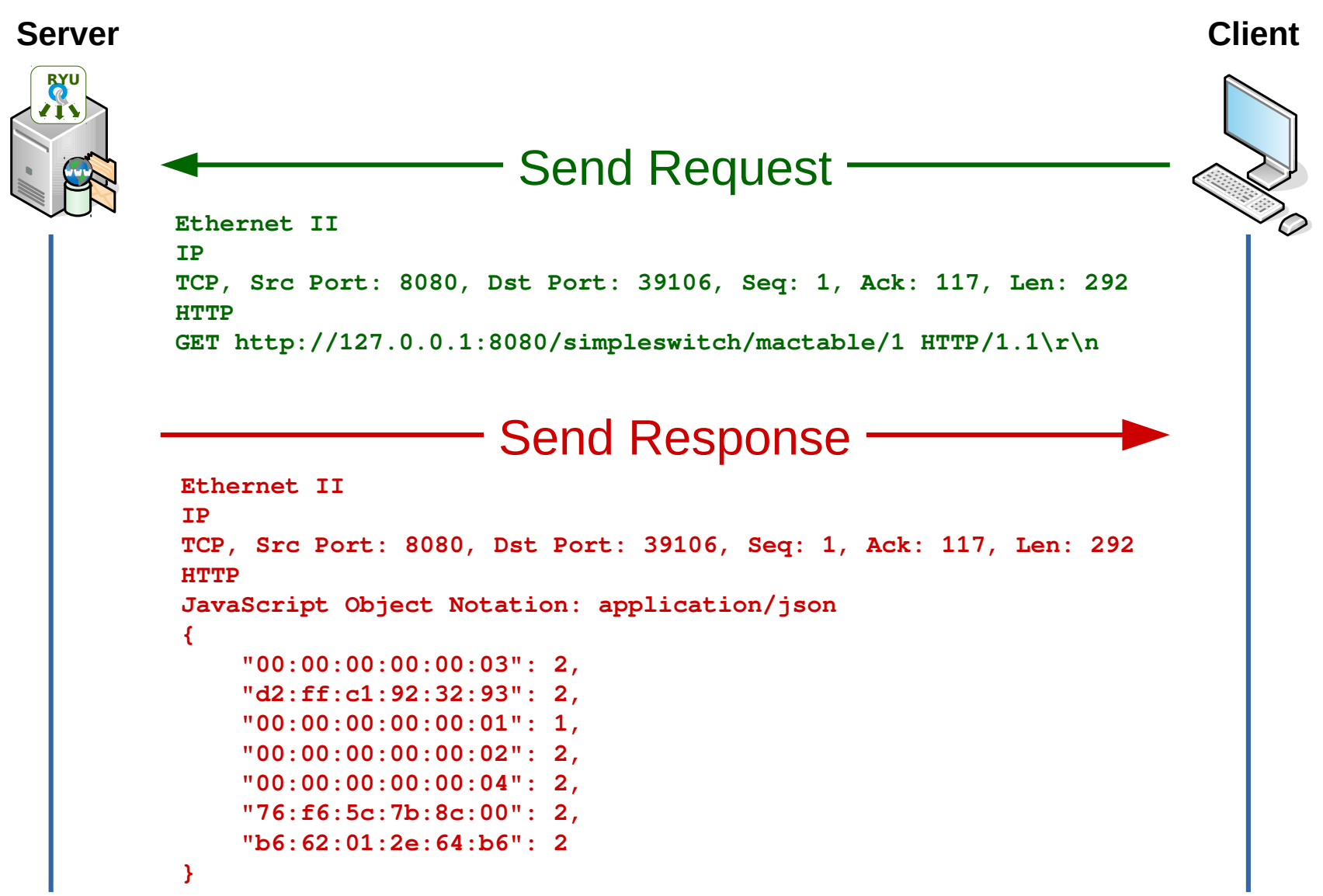

- POST:
  - used to create new resources
- GET:
  - used to read from a resource
- PUT:
  - used to update capabilities
- DELETE:
  - used to delete resources

## **REST example – Ryu Controller**

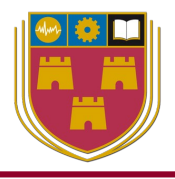

#### Window: 1 - Ryu Controller

sdn@sdn-mn:~\$ ryu-manager ryu.app.simple\_switch\_rest\_13
loading app ryu.app.simple\_switch\_rest\_13
loading app ryu.controller.ofp\_handler
creating context wsgi
instantiating app ryu.app.simple\_switch\_rest\_13 of
SimpleSwitchRest13
instantiating app ryu.controller.ofp\_handler of OFPHandler
(3728) wsgi starting up on http://0.0.0.0:8080

### **REST example - Mininet**

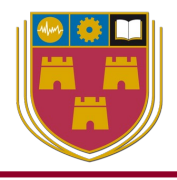

```
Window: 2 - Mininet
```

```
sdn@sdn-mn:~$ sudo mn --topo tree,depth=1,fanout=3 --switch ovsk
--controller remote,ip=127.0.0.1 --mac --ipbase=10.1.1.0/24
```

```
*** Creating network
*** Adding controller
Connecting to remote controller at 127.0.0.1:6653
*** Adding hosts:
h1 h2 h3
*** Adding switches:
s1
*** Adding links:
(s1, h1) (s1, h2) (s1, h3)
*** Configuring hosts
h1 h2 h3
*** Starting controller
CO
*** Starting 1 switches
s1 ...
*** Starting CLI:
mininet>
```

### **REST example - Mininet**

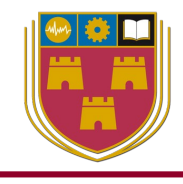

#### Window: 2 - Mininet

mininet> pingall
\*\*\* Ping: testing ping reachability
h1 -> h2 h3
h2 -> h1 h3
h3 -> h1 h2
\*\*\* Results: 0% dropped (6/6 received)

### **REST example - cURL**

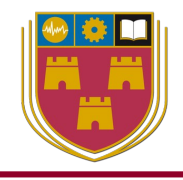

Window: 3 - cURL

sdn@sdn-mn:~\$ curl -X GET
http://127.0.0.1:8080/simpleswitch/mactable/00000000000000001;echo
{"00:00:00:00:00:03": 3, "00:00:00:00:02": 2, "00:00:00:00:00:01": 1}

### **REST example – Web browser**

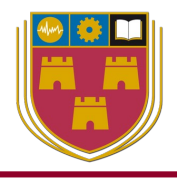

• JSON output to web browser.

| -                                   | Mozilla Firefox                                                         | - + × |  |  |  |  |  |  |  |  |
|-------------------------------------|-------------------------------------------------------------------------|-------|--|--|--|--|--|--|--|--|
| 127.0.0.1:8080/simpleswitch/mac × + |                                                                         |       |  |  |  |  |  |  |  |  |
| ← → ℃ ✿                             | (i) 127.0.0.1:8080/simpleswitch/mactable/000000000000000 ···· 🖂 ☆ 🗥 🗉 🥥 | ® ≡   |  |  |  |  |  |  |  |  |
| JSON Raw Data H                     | Headers                                                                 |       |  |  |  |  |  |  |  |  |
| Save Copy Collapse All              | I Expand All 🛛 Filter JSON                                              |       |  |  |  |  |  |  |  |  |
| 00:00:00:00:00:03:                  | 3                                                                       |       |  |  |  |  |  |  |  |  |
| 00:00:00:00:00:00:02:               | 2                                                                       |       |  |  |  |  |  |  |  |  |
| 00:00:00:00:00:01:                  | 1                                                                       |       |  |  |  |  |  |  |  |  |

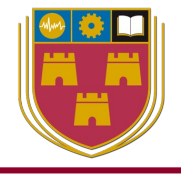

Window: 4 - Python

sdn@sdn-mn:~\$ cd example\_scripts/
sdn@sdn-mn:~/example\_scripts\$ ./ryu\_rest\_client.py

Equivalent cURL command to interact with server from server

\$ curl http://127.0.0.1:8080/simpleswitch/mactable/0000000000000000

Naked JSON list received from server

{'00:00:00:00:00:03': 3, '00:00:00:00:02': 2, '00:00:00:00:01': 1}

Breakdown list into individual element pairs

MAC address Port

00:00:00:00:00:01100:00:00:00:00:02200:00:00:00:00:033
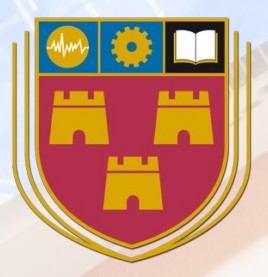

# Laboratory

# Python RESTful client

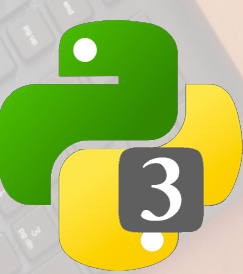

### **Exercise:**

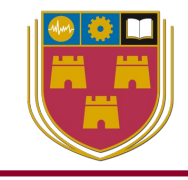

• Open the **ryu\_rest\_client.py** program in the example scripts and consider how it works

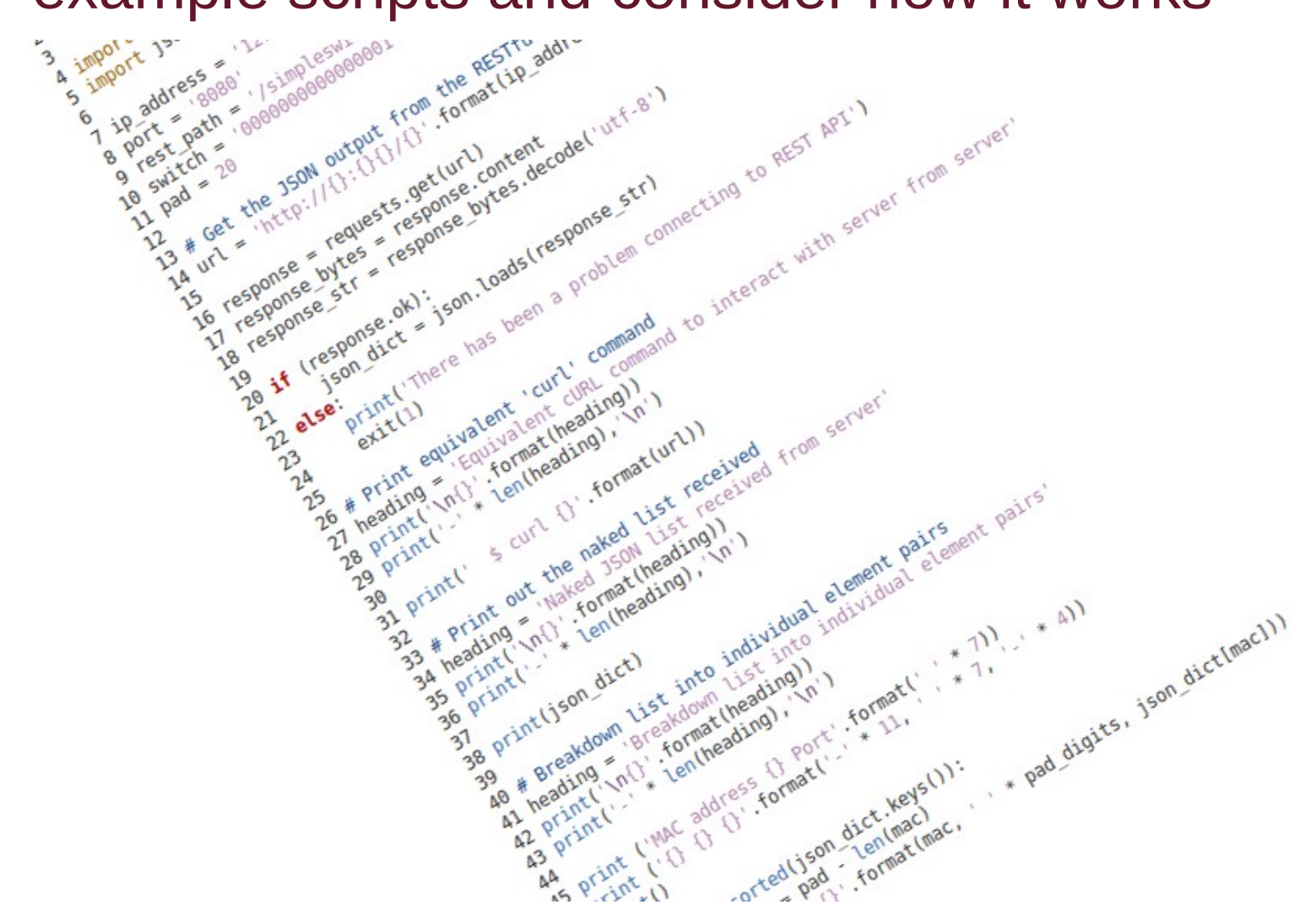

### **REST example – Ryu Controller**

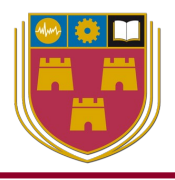

#### Window: 1 - Ryu Controller

```
sdn@sdn-mn:~$ ryu-manager ryu.app.simple_switch_rest_13
loading app ryu.app.simple_switch_rest_13
loading app ryu.controller.ofp_handler
creating context wsgi
instantiating app ryu.app.simple_switch_rest_13 of
SimpleSwitchRest13
instantiating app ryu.controller.ofp handler of OFPHandler
(3728) wsgi starting up on http://0.0.0.0:8080
packet in 1 00:00:00:00:01 33:33:00:00:02 1
packet in 1 00:00:00:00:03 33:33:00:00:02 3
packet in 1 00:00:00:00:02 33:33:00:00:02 2
packet in 1 00:00:00:00:01 33:33:00:00:02 1
packet in 1 00:00:00:00:03 33:33:00:00:02 3
(9873) accepted ('127.0.0.1', 49302)
127.0.0.1 - - [14/May/2020 12:41:10] "GET
/simpleswitch/mactable/000000000000001 HTTP/1.1" 200 180
0.001291
```

# **Topology viewer**

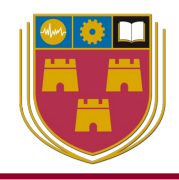

#### Window: 1 - Ryu Controller

```
sdn@sdn-mn:~$ ryu-manager --ofp-tcp-listen-port 6653
--wsapi-port 8081 --observe-links --app-lists
ryu.app.simple_switch_13 ryu.app.ofctl_rest
ryu.app.gui_topology.gui_topology
```

(14947) wsgi starting up on http://0.0.0.0:8081

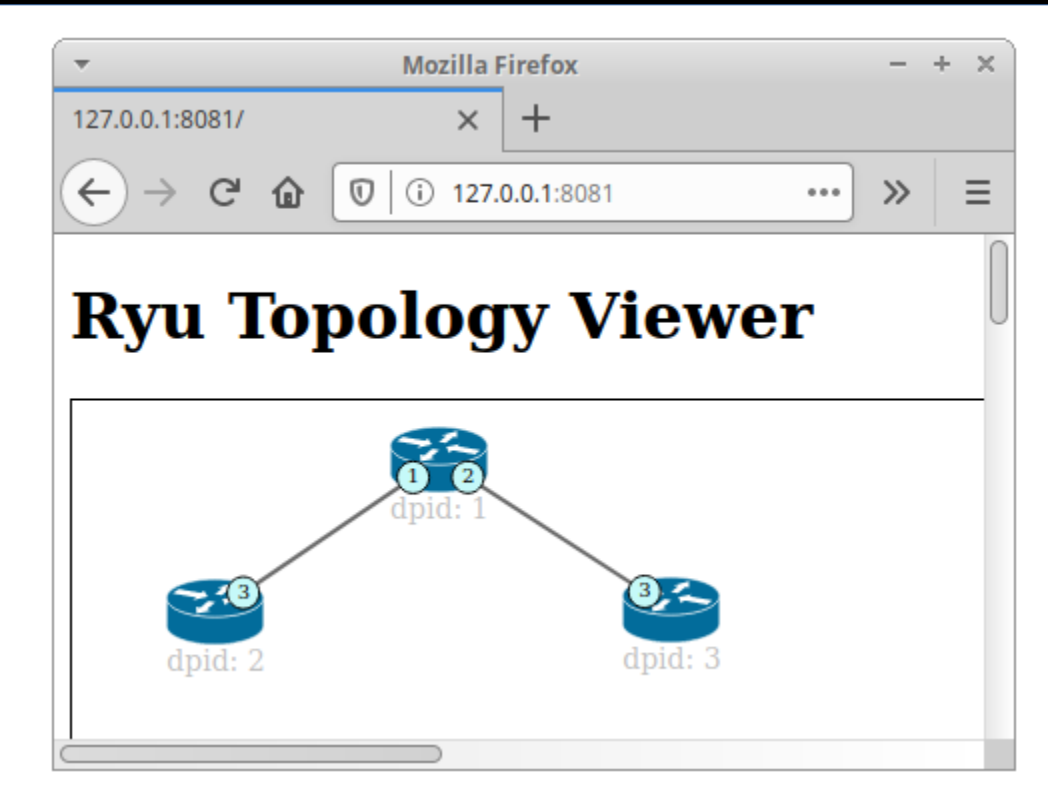

### Flowmanager

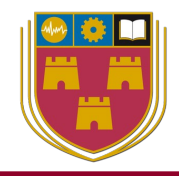

#### Window: 1 - Ryu Controller

sdn@sdn-mn:~\$ ryu-manager --observe-links --app-lists
~/flowmanager/flowmanager.py ryu.app.simple\_switch\_13
instantiating app /home/sdn/flowmanager/flowmanager.py of FlowManager
(15142) wsgi starting up on http://0.0.0.0:8080

|              |             |              |             |      |         | Flow N | /lanager - Mozilla Firefo | ĸ                       |                            |         |       |     |     |                   |      | - 4         |
|--------------|-------------|--------------|-------------|------|---------|--------|---------------------------|-------------------------|----------------------------|---------|-------|-----|-----|-------------------|------|-------------|
| Flow Manager | × +         |              |             |      |         |        |                           |                         |                            |         |       |     |     |                   |      |             |
| )→ ሮ @       |             | i) 127.0.0.1 | l:8080/home | 2/   |         |        |                           |                         |                            | •       | ⊠ ☆   |     | 111 | •                 | ) 'و | 6)          |
|              | lanager     |              |             |      |         |        |                           |                         |                            |         |       |     |     |                   |      |             |
|              |             |              |             |      |         |        |                           |                         |                            |         |       |     |     |                   |      |             |
| lome         | Switch ID(s | s)           |             |      |         |        | ↔ =                       | Switch D                | esc                        |         |       |     |     | $\leftrightarrow$ | -    |             |
| lows         | #>1         |              |             |      |         |        |                           | Mfr Desc :<br>Hw Desc : | Nicira, Inc.<br>Open vSwit | ch      |       |     |     |                   |      |             |
| roups        | # 2<br># 3  |              |             |      |         |        |                           | Sw Desc :<br>Serial Num | 2.13.0<br>: None           |         |       |     |     |                   |      |             |
| eters        |             |              |             |      |         |        |                           | Dp Desc : s             | 1                          |         |       |     |     |                   |      |             |
|              |             |              |             |      |         |        |                           |                         |                            |         |       |     |     |                   |      |             |
| ow Control   |             |              |             |      |         |        |                           |                         |                            |         |       |     |     |                   |      |             |
| roup Control | Port Desc   |              |             |      |         |        | ↔ -                       | Ports sta               | ts                         |         |       |     |     | ↔                 | -    | _           |
| eter Control | SUPPORT     | ED STAT      | EPORT       | PEER | NAME    | MAX    | HW                        | тх                      | ТХ                         | ТХ      | ТХ    | RX  | RX  |                   | R    | ×           |
| ology        | 0           | 1            | LOCAL       | . 0  | s1      | 0      | b6:2d:d5:27:06:4c         | 0                       | 0<br>0                     |         |       | 0   | 0   | C_ERF             | 0    | <b>KA</b> I |
| essages      | 0           | 4            | 1           | 0    | s1-eth1 | 0      | fa:43:e5:3a:37:fc         | 260                     | 0                          | 0       | 18998 | 231 | 0   |                   | 0    |             |
| onfiguration | 0           | 4            | 2           | 0    | s1-eth2 | 0      | 7e:e5:5e:f2:e3:93         | 257                     | 0                          | 0       | 18728 | 234 | 0   |                   | 0    |             |
| Iniguration  | $\square$   |              |             |      |         |        |                           | $\bigcirc$              |                            |         |       |     |     |                   |      |             |
| out          | Flow Sumr   | nary         |             |      |         |        | ↔ =                       | Table sta               | ts                         |         |       |     |     | ↔                 | _    | _           |
|              |             |              | PACKET      | FLOW |         |        |                           |                         | TABI                       | EMATCHE |       |     |     |                   |      | Π           |
|              |             |              | COUNT       | COUN | IT COUL | Т      |                           |                         | ID                         | COUNT   | COUN  |     |     |                   |      | U           |
|              |             |              | 401         | 2    | 31290   | ,      |                           |                         | 1                          | 0       | 0     | 0   |     |                   |      |             |
|              |             |              |             |      |         |        |                           |                         | 2                          | 0       | 0     | 0   |     |                   |      |             |
|              |             |              |             |      |         |        |                           |                         | 3                          | 0       | 0     | 0   |     |                   |      |             |

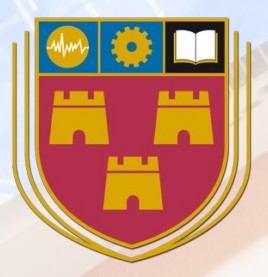

## Laboratory

## Build test network

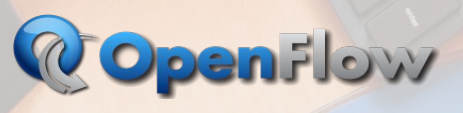

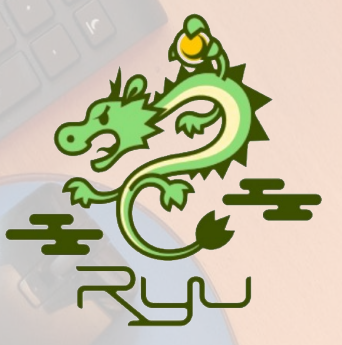

## **Exercise: Build the following test network**

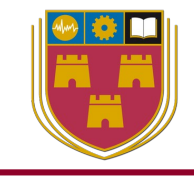

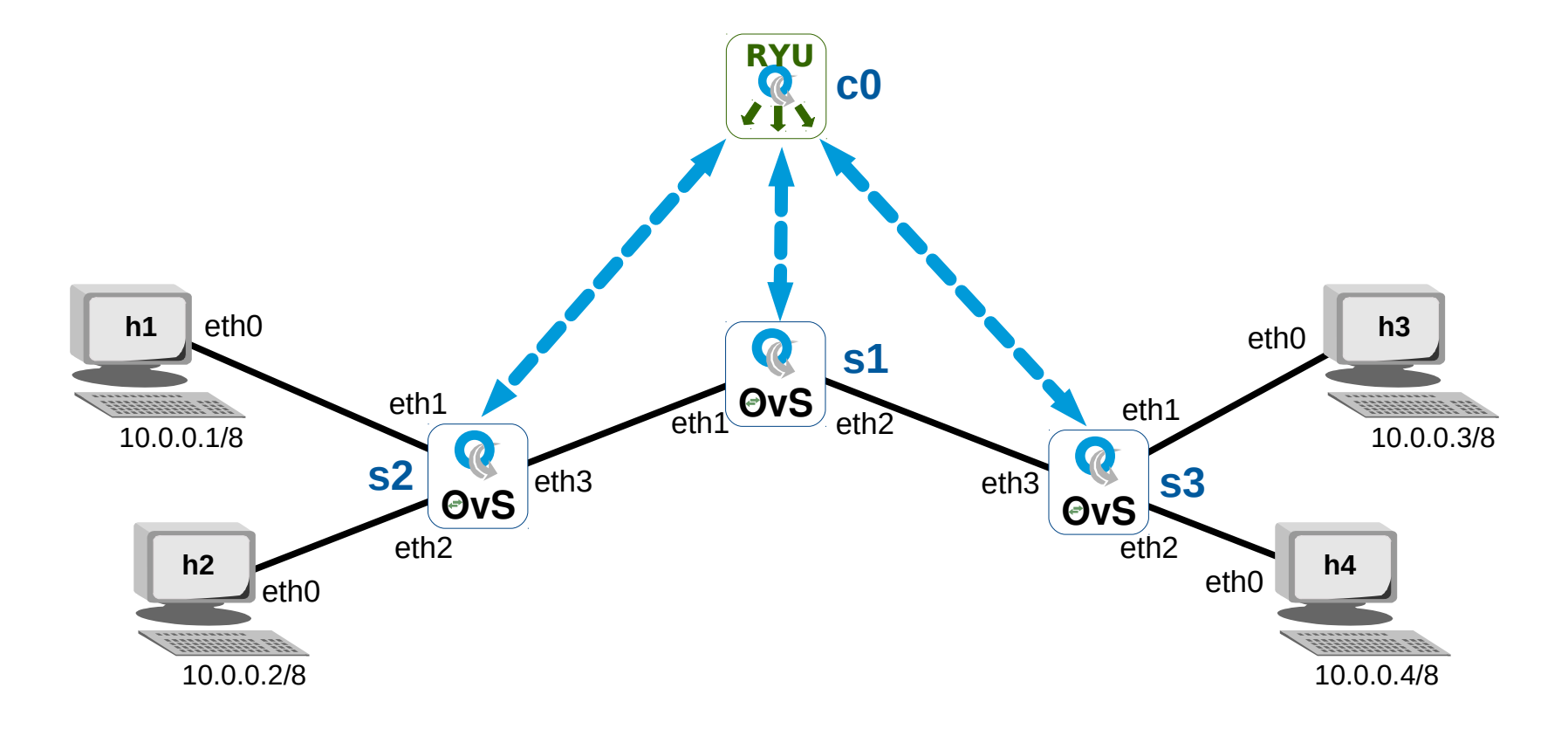

- Build the network shown from Chapter 8 of the notes
- Follow the instructions in Chapter 9

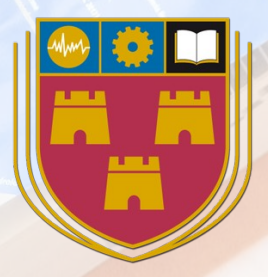

# Laboratory

# Python RESTful client #2

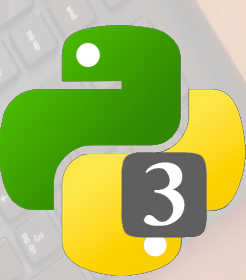

### **Exercise:**

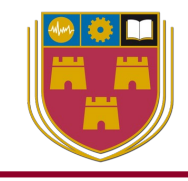

81

• Open the **ryu\_curl\_post.py** program in the example scripts and consider how it works

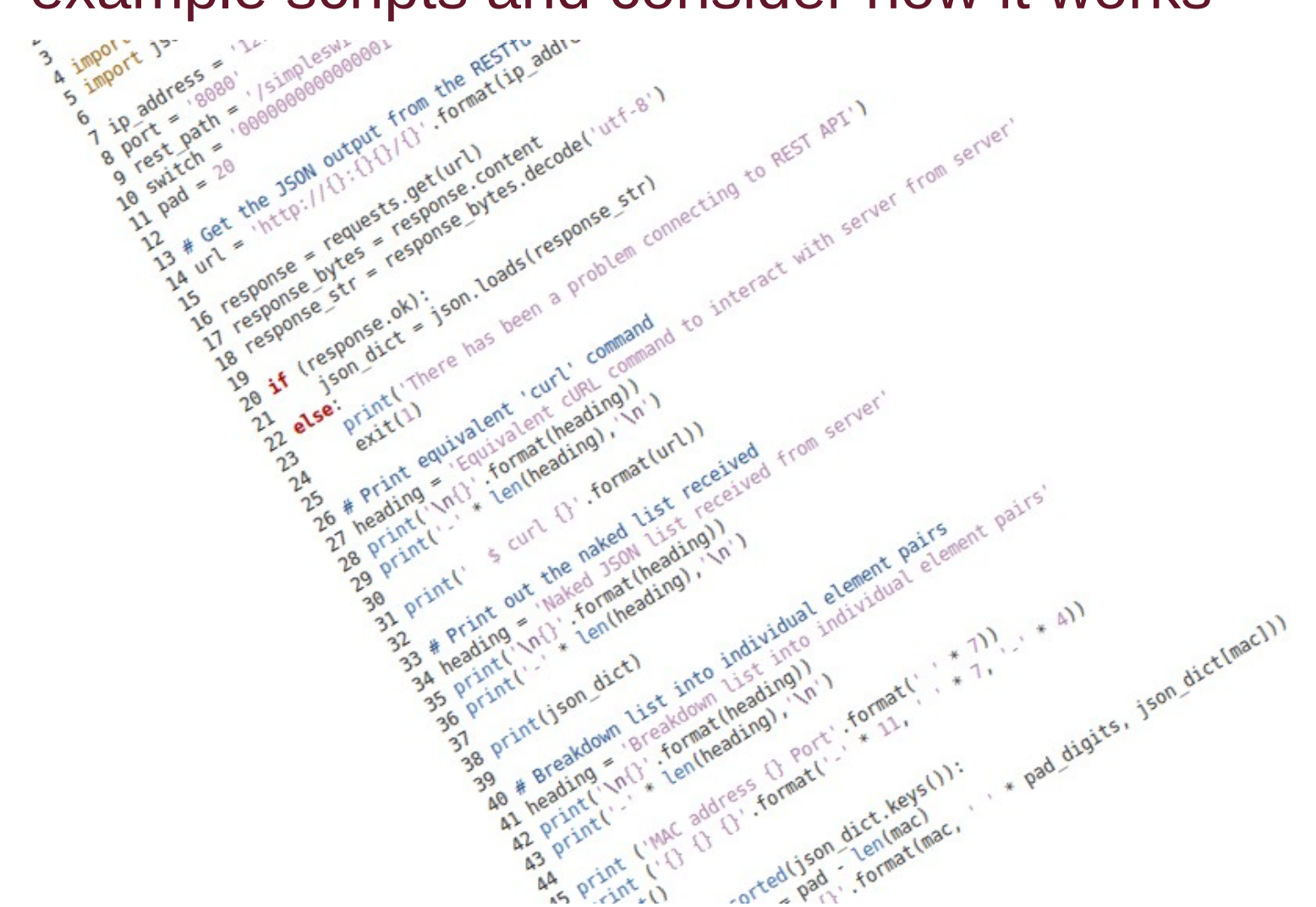

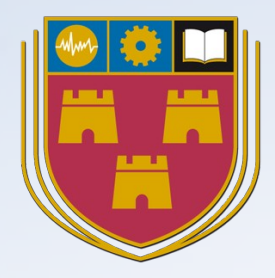

# **Custom mininet topologies**

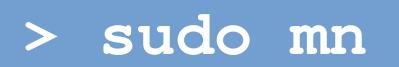

## **Mininet examples**

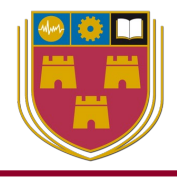

| Window: 2 - Mininet                                                                                                    |                                                                                                    |                                                                                                    |                                                                                                    |  |  |  |
|----------------------------------------------------------------------------------------------------|----------------------------------------------------------------------------------------------------|----------------------------------------------------------------------------------------------------|----------------------------------------------------------------------------------------------------|--|--|--|
| <pre>sdn@sdn-mn:~\$ 1 baresshd.py bind.py clustercli.py clusterdemo.py clusterperf.py cluster.py cluster.py clusterSanity.py consoles.py consoles.py</pre> | <pre>s ~/mininet/examp:<br/>controlnet.py<br/>cpu.py<br/>emptynet.py<br/>hwintf.py<br/>initpy<br/>intfoptions.py<br/>limit.py<br/>linearbandwidth.py</pre> | <pre>les<br/>mobility.py<br/>multilink.py<br/>multiping.py<br/>multipoll.py<br/>multitest.py<br/>natnet.py<br/>nat.py<br/>numberedports.py</pre> | README.md<br>scratchnet.py<br>scratchnetuser.py<br>simpleperf.py<br>sshd.py<br>test<br>tree1024.py<br>treeping64.py |  |  |  |
| controllers.py                                                                                                    | miniedit.py                                                                                                    | popen.py                                                                                                    | viannost.py                                                                                                    |  |  |  |

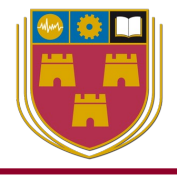

#### Window: 2 - Mininet

sdn@sdn-mn:~\$ ls ~/mininet/custom
README topo-2sw-2host.py

sdn@sdn-mn:~\$ cat ~/mininet/custom/README
This directory should hold configuration files for custom
mininets.

See custom\_example.py, which loads the default minimal topology. The advantage of defining a minimet in a separate file is that you then use the --custom option in mn to run the CLI or specific tests with it.

To start up a mininet with the provided custom topology, do: sudo mn --custom custom\_example.py --topo mytopo

### **Mininet custom repository**

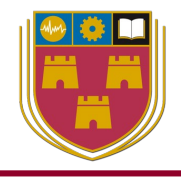

#### **Editor** from mininet.topo import Topo 1 2 3 class MyTopo( Topo ): "Simple topology example." 4 5 6 def init ( self ): 7 "Create custom topo." 8 9 # Initialize topology 10 Topo. init ( self ) 11 12 # Add hosts and switches 13 leftHost = self.addHost( 'h1' ) 14 rightHost = self.addHost( 'h2' ) leftSwitch = self.addSwitch( 's3' ) 15 16 rightSwitch = self.addSwitch( 's4' ) 17 18 # Add links 19 self.addLink( leftHost, leftSwitch ) 20 self.addLink( leftSwitch, rightSwitch ) self.addLink( rightSwitch, rightHost ) 21 22 23 24 topos = { 'mytopo': ( lambda: MyTopo() ) } 25

### **Mininet custom repository**

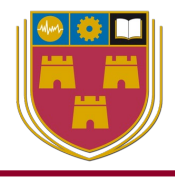

#### Window: 2 - Mininet

sdn@sdn-mn:~\$ sudo mn --custom ~/example\_scripts/topo-2sw-2host.py --topo mytopo \*\*\* Creating network \*\*\* Adding controller \*\*\* Adding hosts: h1 h2 \*\*\* Adding switches: s3 s4 \*\*\* Adding links: (h1, s3) (s3, s4) (s4, h2) \*\*\* Configuring hosts h1 h2 \*\*\* Starting controller сО \*\*\* Starting 2 switches s3 s4 ... \*\*\* Starting CLI:

mininet> net
h1 h1-eth0:s3-eth1
h2 h2-eth0:s4-eth2
s3 lo: s3-eth1:h1-eth0 s3-eth2:s4-eth1
s4 lo: s4-eth1:s3-eth2 s4-eth2:h2-eth0

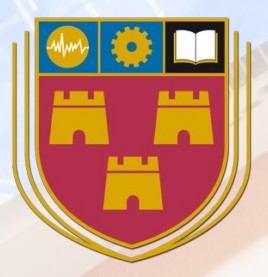

## Laboratory

# **Custom Topology**

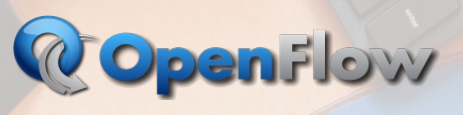

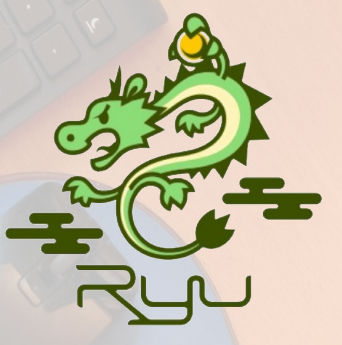

### **Exercise: Build the custom topology**

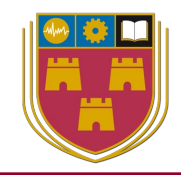

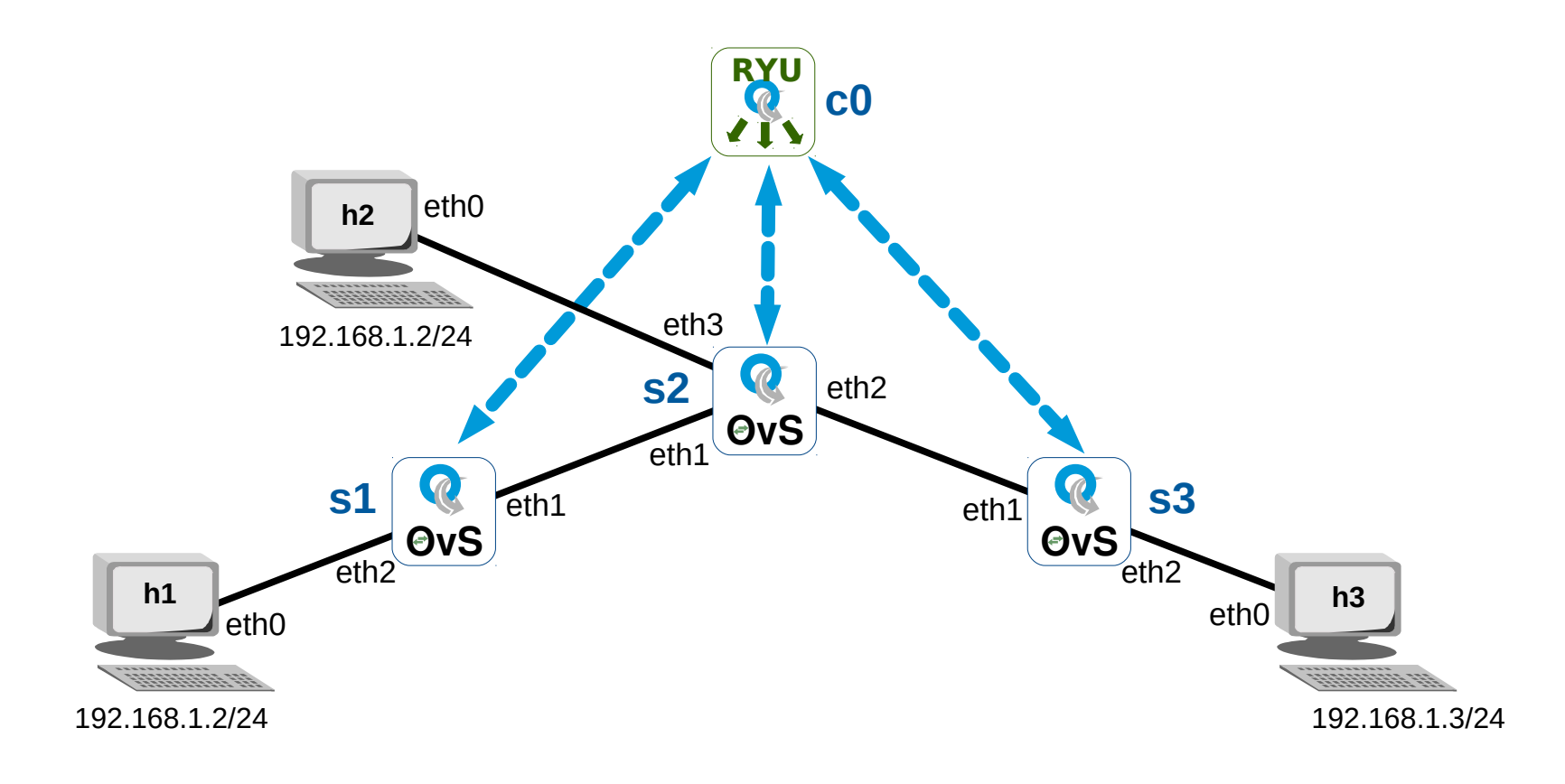

• Build the network shown from Chapter 10 of the notes

### **Exercise: Separate functions**

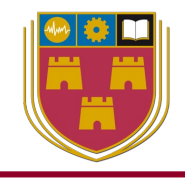

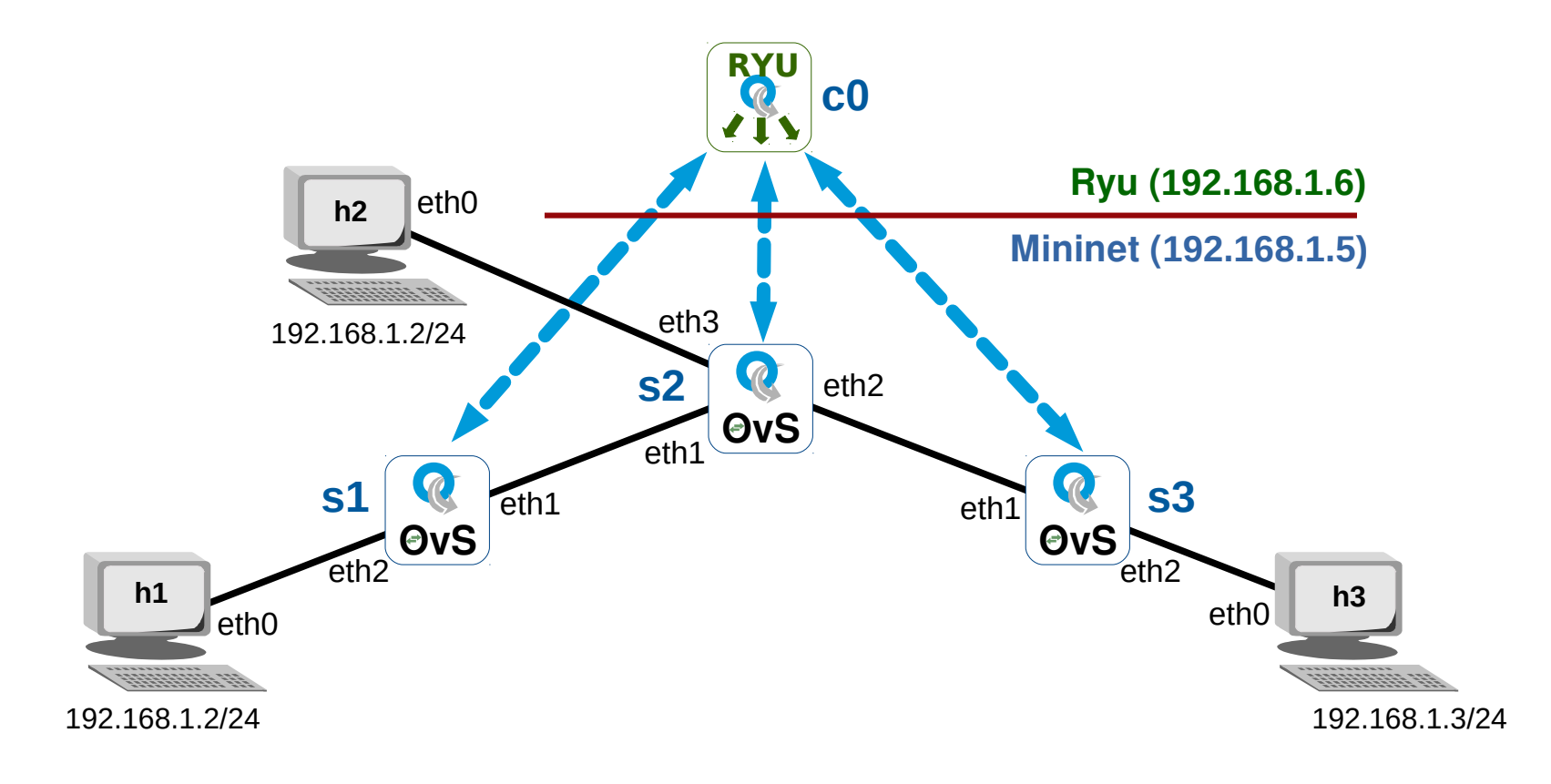

 Instantiate an additional VM and run the Ryu Controller in one and Mininet in the other as per Chapter 11 of the notes

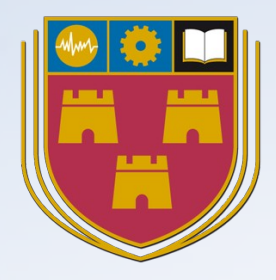

# Developing Ryu SDN Controller applications

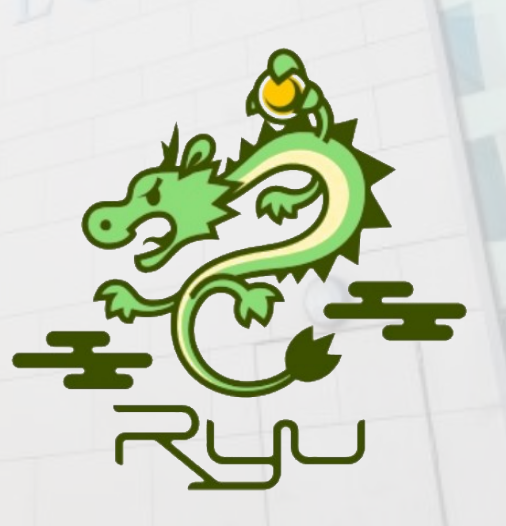

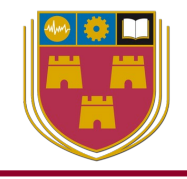

from ryu.base import app\_manager
from ryu.controller import ofp\_event
from ryu.controller.handler import CONFIG\_DISPATCHER, MAIN\_DISPATCHER
from ryu.controller.handler import set\_ev\_cls
from ryu.ofproto import ofproto\_v1\_3
from ryu.lib.packet import packet
from ryu.lib.packet import ethernet
from ryu.lib.packet import ether\_types

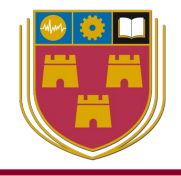

- app\_manager
  - Main entry point for the application
  - The central management of Ryu applications and includes the following classes:
    - **RyuApp**: the base class for Ryu applications
    - **AppManager**: the management class

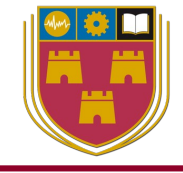

- OpenFlow event definitions are handled by the 'ofp\_event' dispatcher
- Includes the base class of the OpenFlow event class for events with the following:

| Attribute    | Description                                                                  |
|--------------|------------------------------------------------------------------------------|
| msg          | An object which describes the corresponding OpenFlow message.                |
| msg.datapath | A datapath instance description of the OpenFlow switch the packet came from. |
| timestamp    | Timestamp of when this event was generated.                                  |

### Handler

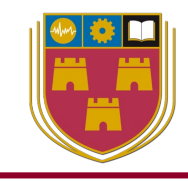

Python decorator, set\_ev\_cls

| Negotiation phase    | Description                                                                  |
|----------------------|------------------------------------------------------------------------------|
| HANDSHAKE_DISPATCHER | Sending and waiting for hello message                                        |
| CONFIG_DISPATCHER    | Version negotiated and sent features-request message                         |
| MAIN_DISPATCHER      | Switch-features message received and message                                 |
| DEAD_DISPATCHER      | Disconnect from the peer. Or disconnecting due to some unrecoverable errors. |

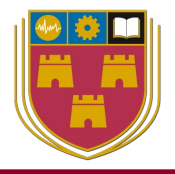

- packet, ethernet, ether\_types:
  - packet processing library that includes:
    - Packet decoder/encoder class
    - Ethernet header encoder/decoder class
    - Alookup list of Ethernet type values like
      - ETH\_TYPE\_IP = 0x0800
      - ETH\_TYPE\_ARP = 0x0806
      - etc..

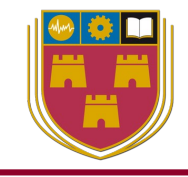

```
class SimpleSwitch13(app_manager.RyuApp):
    OFP_VERSIONS = [ofproto_v1_3.OFP_VERSION]
```

```
def __init__(self, *args, **kwargs):
    super(SimpleSwitch13, self).__init__(*args, **kwargs)
    self.mac_to_port = {}
```

- Derived from the app\_manager RyuApp class
- The OpenFlow version is defined and a constructor method that is called when an object is instantiated using the definitions found within the class

### **Event methods**

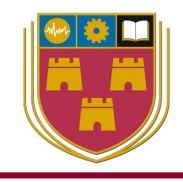

- Event handler methods
  - switch\_features\_handler
  - add\_flow
  - packet\_in\_handler

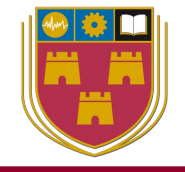

@set\_ev\_cls(ofp\_event.EventOFPSwitchFeatures, CONFIG\_DISPATCHER)
def switch\_features\_handler(self, ev):

- **set\_ev\_cls** decorator links the
  - switch\_features\_handler method
- with the **EventOFPSwitchFeatures** event
- This method installs table-miss flow entry in each switch

sdn@sdn-mn:~\$ sudo ovs-ofctl --protocols OpenFlow13 dump-flows s1

```
cookie=0x0, duration=62.808s, table=0, n_packets=66,
n_bytes=8320, priority=0 actions=CONTROLLER:65535
```

## add\_flow method

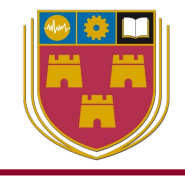

- The add\_flow method accepts requests from other methods to add flows in switches
- To do that it expects to be supplied with:
  - Datapath ID
  - Priority
  - Match details
  - Actions
  - Buffer\_id

sdn@sdn-mn:~\$ sudo ovs-ofctl --protocols OpenFlow13 dump-flows s1

```
cookie=0x0, duration=23.971s, table=0, n_packets=3, n_bytes=238,
priority=1,in_port="s1-
eth2",dl_src=00:00:00:00:00:02,dl_dst=00:00:00:00:00:00:01
actions=output:"s1-eth1"
```

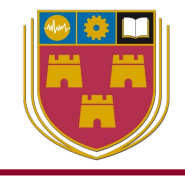

@set\_ev\_cls(ofp\_event.EventOFPPacketIn, MAIN\_DISPATCHER)
def \_packet\_in\_handler(self, ev):

- The <u>packet\_in\_handler</u> method is associated with the decorator set\_ev\_cls which calls the method for packet in EventOFPPacketIn events
- It:
  - Inspects incoming packets from switches
  - Updates the MAC table
    - MAC to port dictionary pairing source MAC with the incoming port
    - It checks if destination MAC is present in the dictionary
      - If so; installs a flow
      - Else; it instructs the switch to flood to all its remaining ports

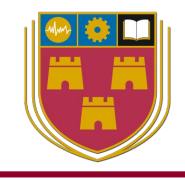

#### Window: 1 - Ryu Controller

sdn@sdn-mn:~\$ ryu-manager ./example\_scripts/L2\_simple\_switch\_13.py
loading app ./example\_scripts/L2\_simple\_switch\_13.py
loading app ryu.controller.ofp\_handler
instantiating app ./example\_scripts/L2\_simple\_switch\_13.py of SimpleSwitch13
instantiating app ryu.controller.ofp\_handler of OFPHandler

#### Window: 2 - Mininet

```
sdn@sdn-mn:~$ sudo mn --controller remote, ip=127.0.0.1 -mac
 --switch ovsk, protocols=OpenFlow13 --ipbase=10.1.1.0/24 --topo single, 2
*** Creating network
*** Adding controller
Connecting to remote controller at 127.0.0.1:6653
*** Adding hosts:
h1 h2
*** Adding switches:
s1
*** Adding links:
(h1, s1) (h2, s1)
*** Configuring hosts
h1 h2
*** Starting controller
сО
*** Starting 1 switches
s1 ...
*** Starting CLI:
```

## **Ping and check flows**

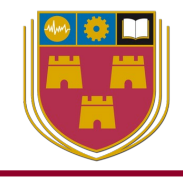

#### Window: 2 - Mininet

mininet> pingall

```
*** Ping: testing ping reachability
h1 -> h2
h2 -> h1
*** Results: 0% dropped (2/2 received)
```

#### Window: 2 - Mininet

sdn@sdn-mn:~\$ sudo ovs-ofctl --protocols OpenFlow13 dump-flows s1
OFPST\_FLOW reply (OF1.3) (xid=0x2):

cookie=0x0, duration=73.590s, table=0, n\_packets=4, n\_bytes=280, priority=1,in\_port=2,dl\_src=00:00:00:00:00:02,dl\_dst=00:00:00:00:00:01 actions=output:1

```
cookie=0x0, duration=73.584s, table=0, n_packets=3, n_bytes=238,
priority=1,in_port=1,dl_src=00:00:00:00:00:01,dl_dst=00:00:00:00:00:02
actions=output:2
```

cookie=0x0, duration=82.628s, table=0, n\_packets=17, n\_bytes=1298, priority=0
actions=CONTROLLER:65535

Output

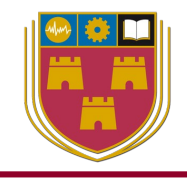

- Note the matches for the two flow entries
  - Flow 1
    - in\_port=2
    - dl\_src=00:00:00:00:00:02
    - dl\_dst=00:00:00:00:00:01
  - Flow 2
    - in\_port=1
    - dl\_src=00:00:00:00:00:01
    - dl\_dst=00:00:00:00:00:02

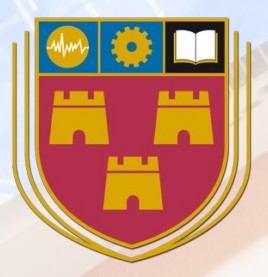

## Laboratory

# **Flow parameters**

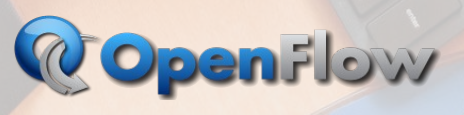

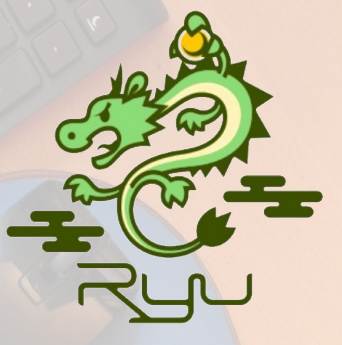

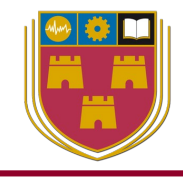

- Work through Chapter 13 of the notes
- Adjust
  - simple\_switch\_13.py
- to create a new application
  - priority\_simple\_switch\_13.py
- Which prioritises particular types of traffic over other types of traffic

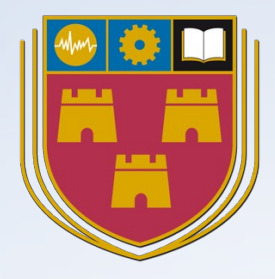

# OpenFlow Pipeline processing

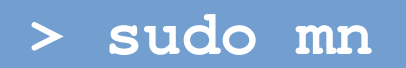

# **OpenFlow pipeline**

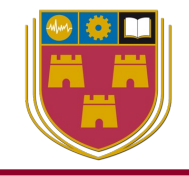

• The OpenFlow pipeline in a switch contains multiple flow tables, each flow table containing multiple flow entries

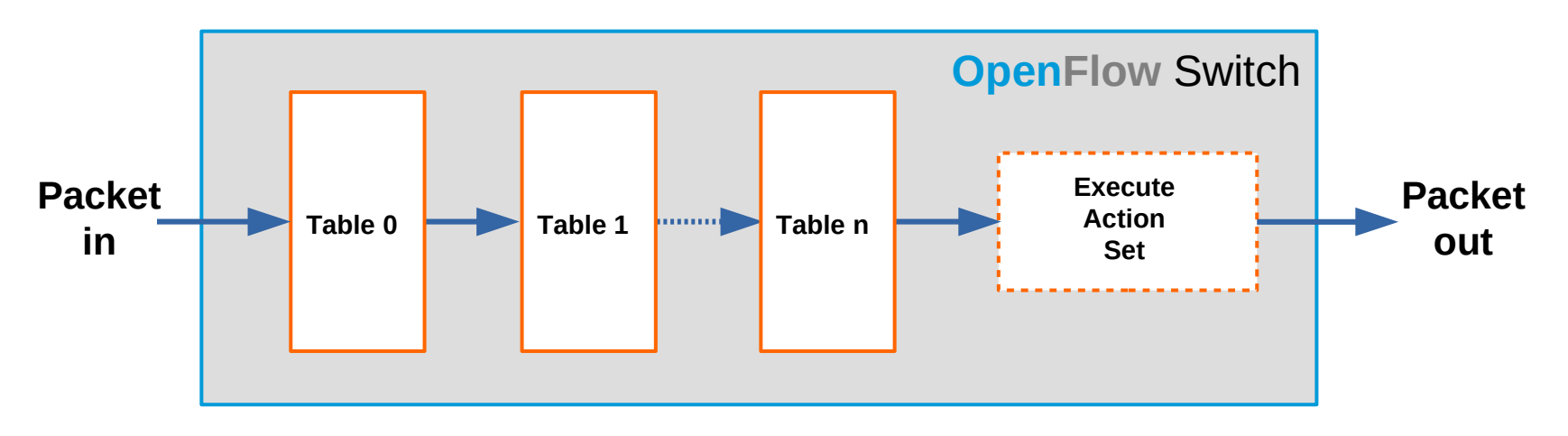

- An OpenFlow switch is required to have at least one flow table, and can optionally have more flow tables
- An OpenFlow switch with only a single flow table is a case of a simplified pipeline process

## **Example OpenFlow pipeline**

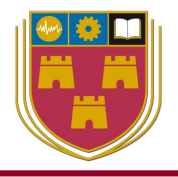

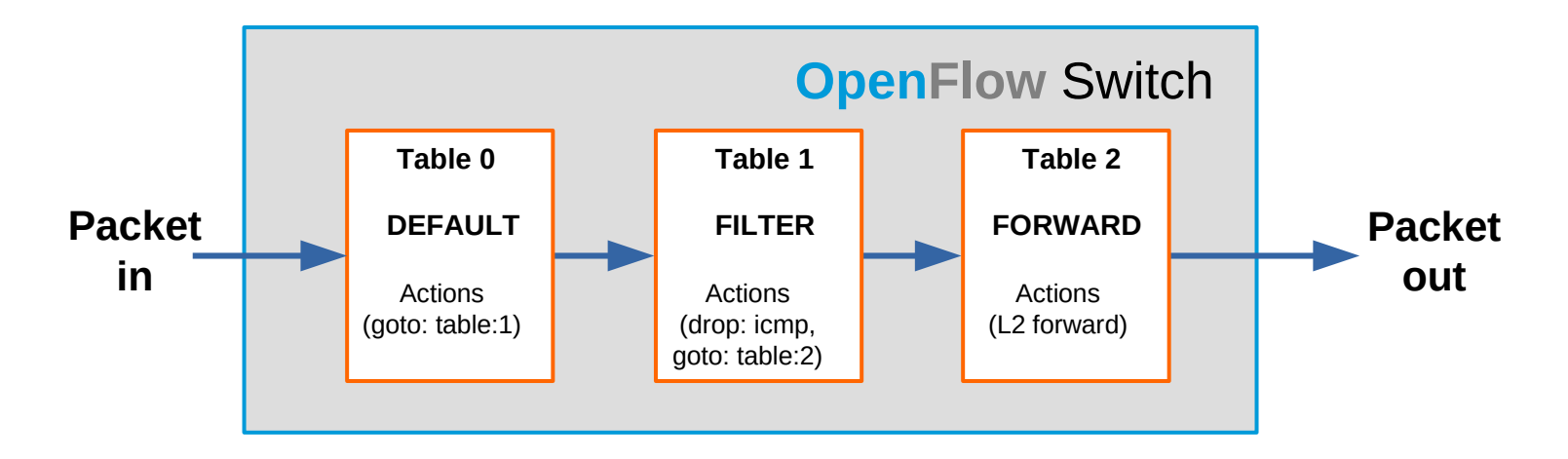

- Ingress packets arriving are always checked against, the DEFAULT, table=0
- All packets are then forwarded to be matched by the flow rules in, the FILTER, table=1
  - Rule to drop ICMP packets and forward all other packets to, the FORWARD, table=2
- Surviving packets are L2 forwarded
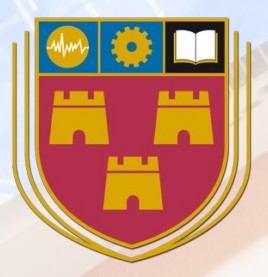

# **Pipeline processing**

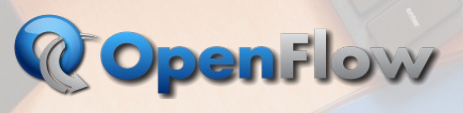

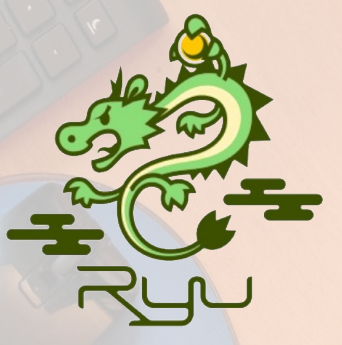

# **Exercise: Pipeline Processing**

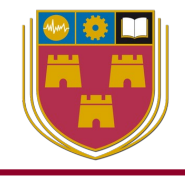

- Work through chapter 14.1 of the notes
- Adjust
  - simple\_switch\_13.py
- to create a new application

- pp\_simple\_switch\_13.py

Which generates pipeline processing tables

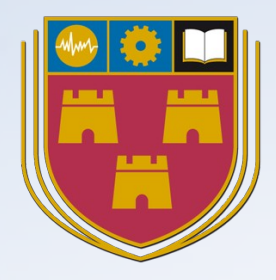

# OpenFlow Group Tables

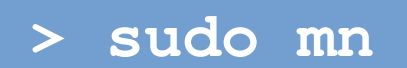

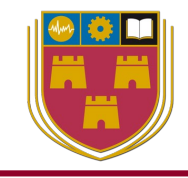

#### **OpenFlow** Group table

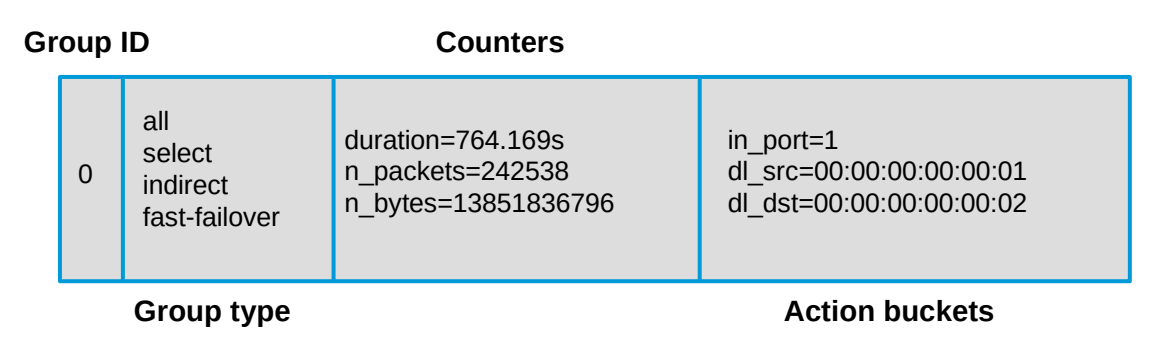

- Group tables consist of group entries. A flow entry can point to a group as well as tables and this enables OpenFlow to represent additional methods of forwarding like select and all
- A group can include many buckets, and in turn, a bucket can have a set of actions (set, pop, or output)
- Sample use cases include the ability to copy a packet to ALL buckets and process it. This has obvious application for traffic mirroring for monitoring or a load balancer function can be achieved by forwarding packets to 1 bucket from many buckets and processing it

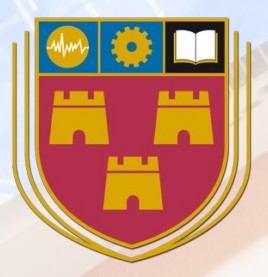

# **Ryu Packet Sniffer**

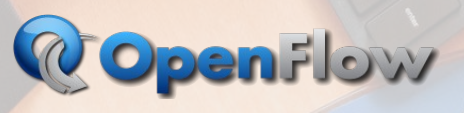

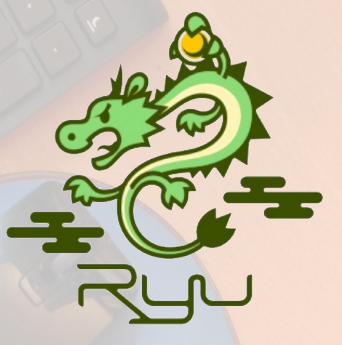

#### **Exercise: Packet Sniffer**

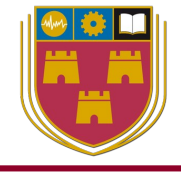

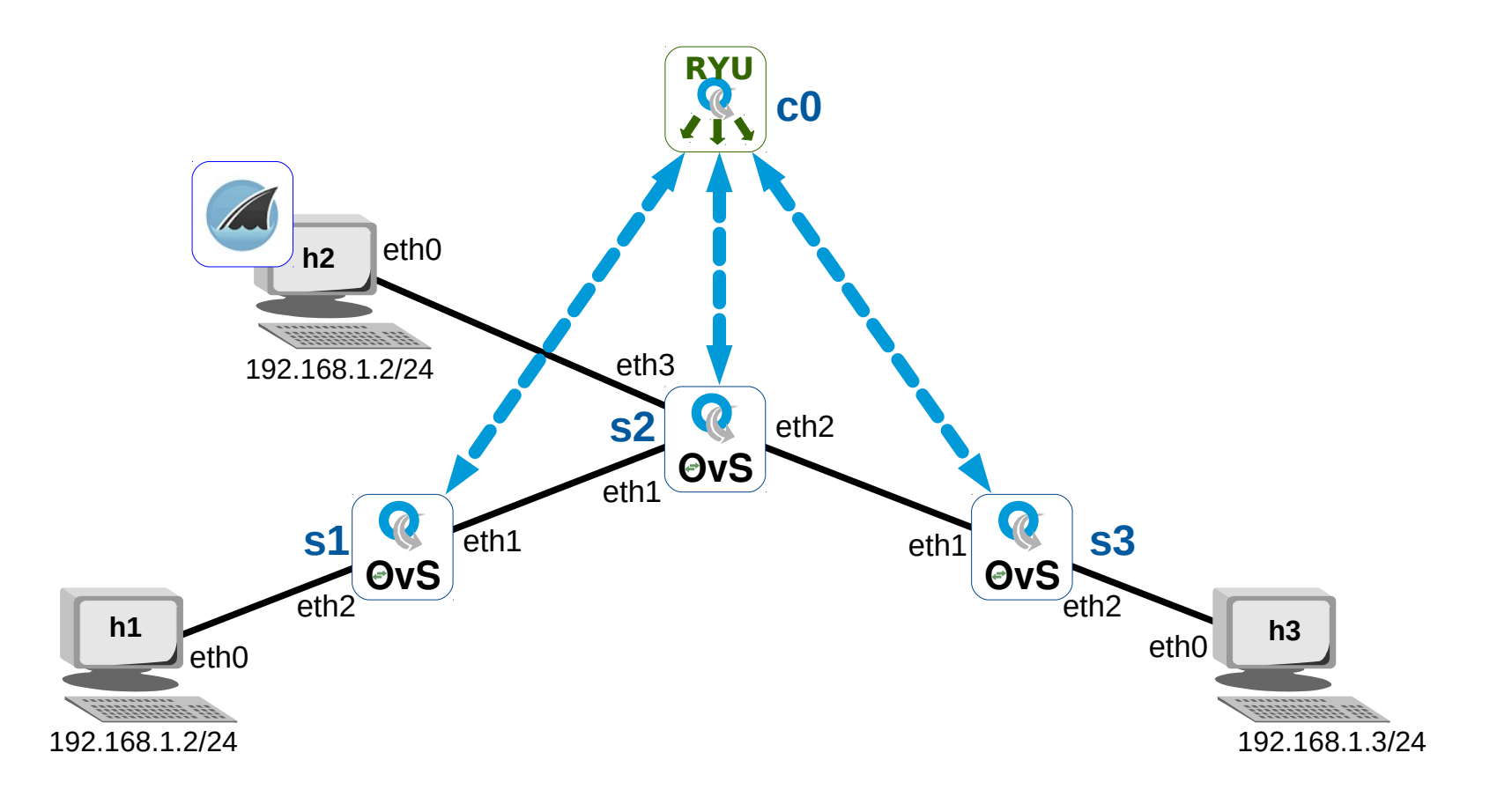

- Work through chapter 14.2 of the notes
- Adjust
  - simple\_switch\_13.py
- to create a new application
  - gpt\_simple\_switch\_13.py
- Which sniffs all traffic to host 2 where it can be analysed by Wireshark

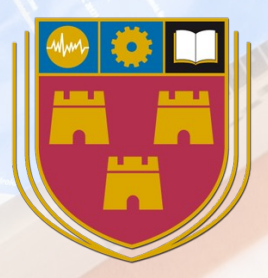

# Ryu Proxy ARP

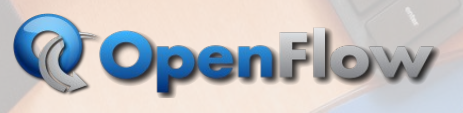

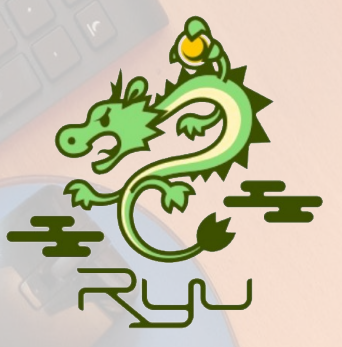

#### **Exercise: Proxy ARP**

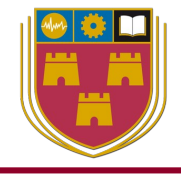

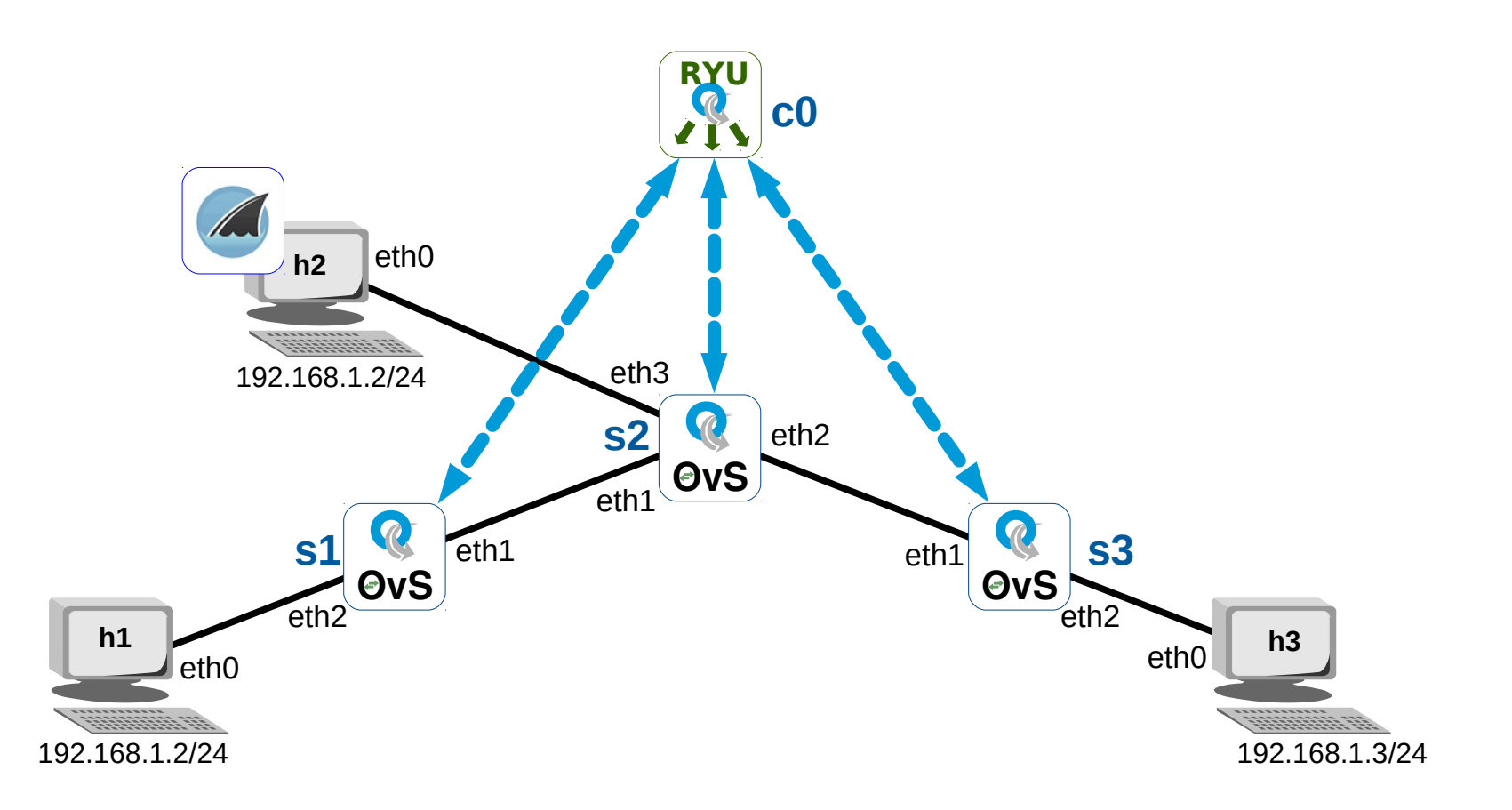

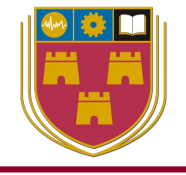

- Work through chapter 14.3 of the notes
- Adjust
  - simple\_switch\_13.py
- to create a new application
  - pa\_simple\_switch\_13.py
- Which allows the Ryu controller to answer for ARP queries directly, from a table, instead of forwarding to all ports
- This reduces ARP traffic on the network

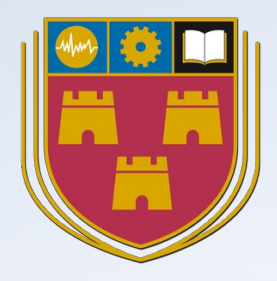

# **Splitting Domains**

- Flowspace splicing
- VLANs

Splitting domains, flow splicing or VLAN

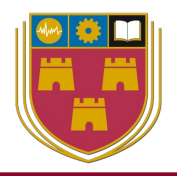

# • Flow splicing

- SDN Controller has control of all switches so the interfaces on the switches can be segregated into flow splices
- There are no indicators in the packets to identify the flow splice the packet belongs to

## • VLAN

 Each packet is assigned a VLAN tag to identify which network it belongs to

#### **Flowspace splicing**

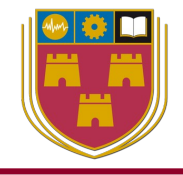

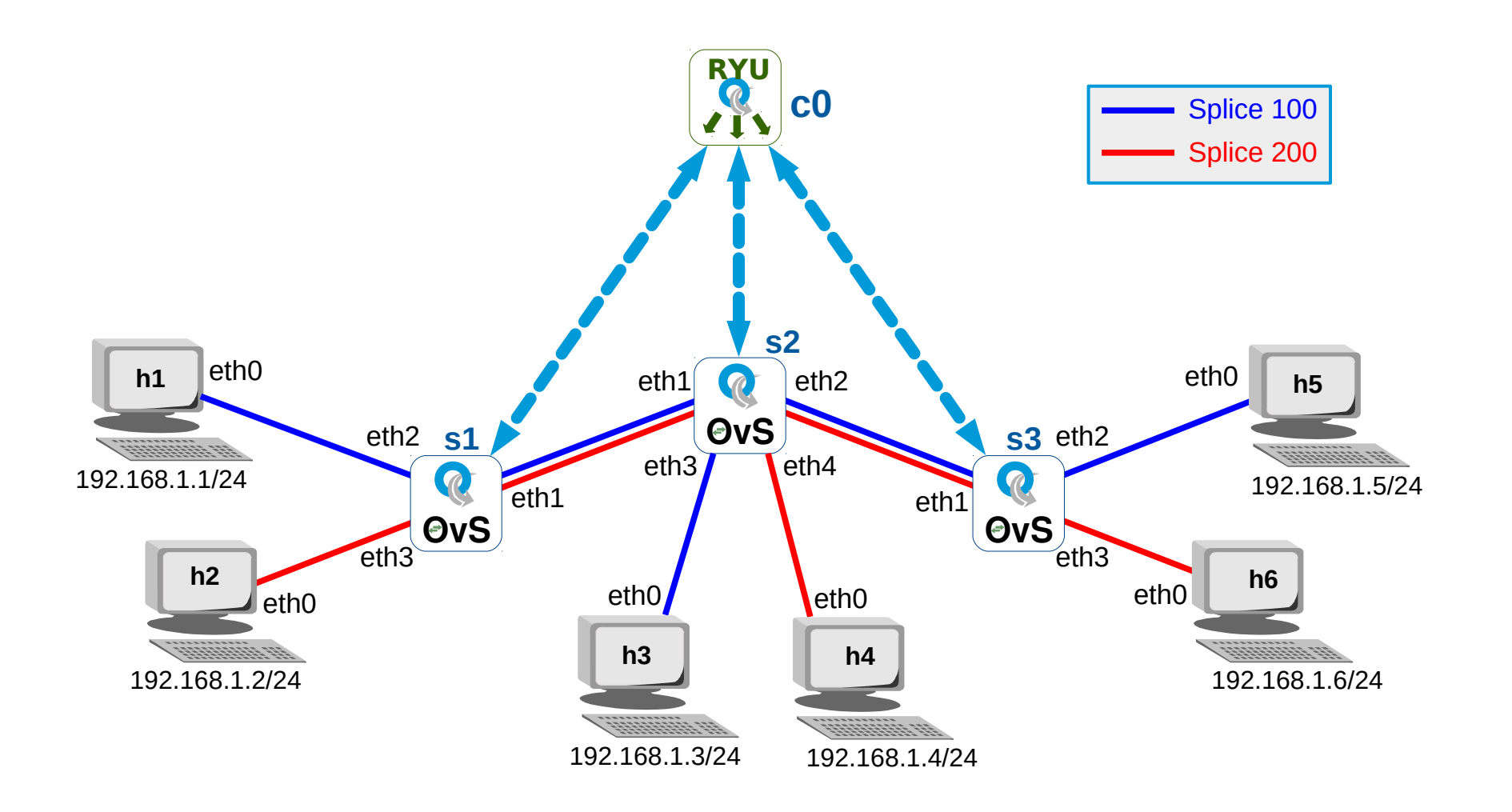

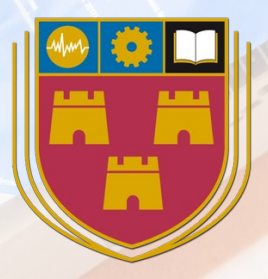

# Flow splicing

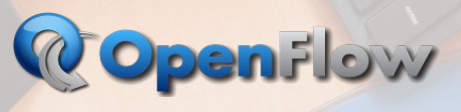

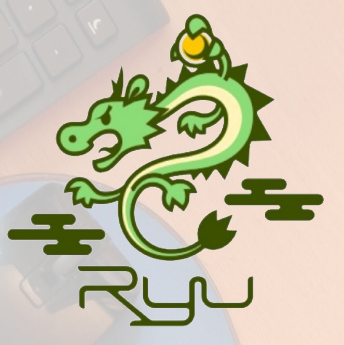

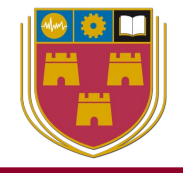

- Work through the chapter 15.1 of the notes
- Adjust
  - simple\_switch\_13.py
- to create a new application
  - splice\_simple\_switch\_13.py
- Which allows the Ryu controller separate traffic into two different splices within the domain

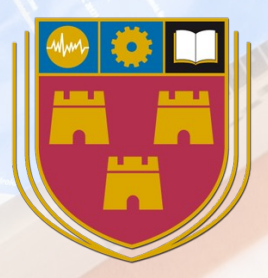

# VLANs

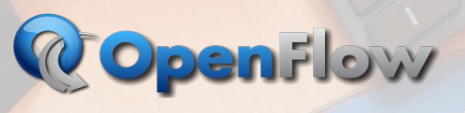

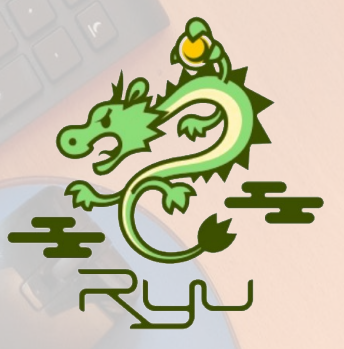

**VLANs** 

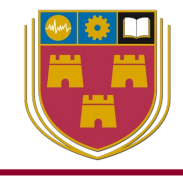

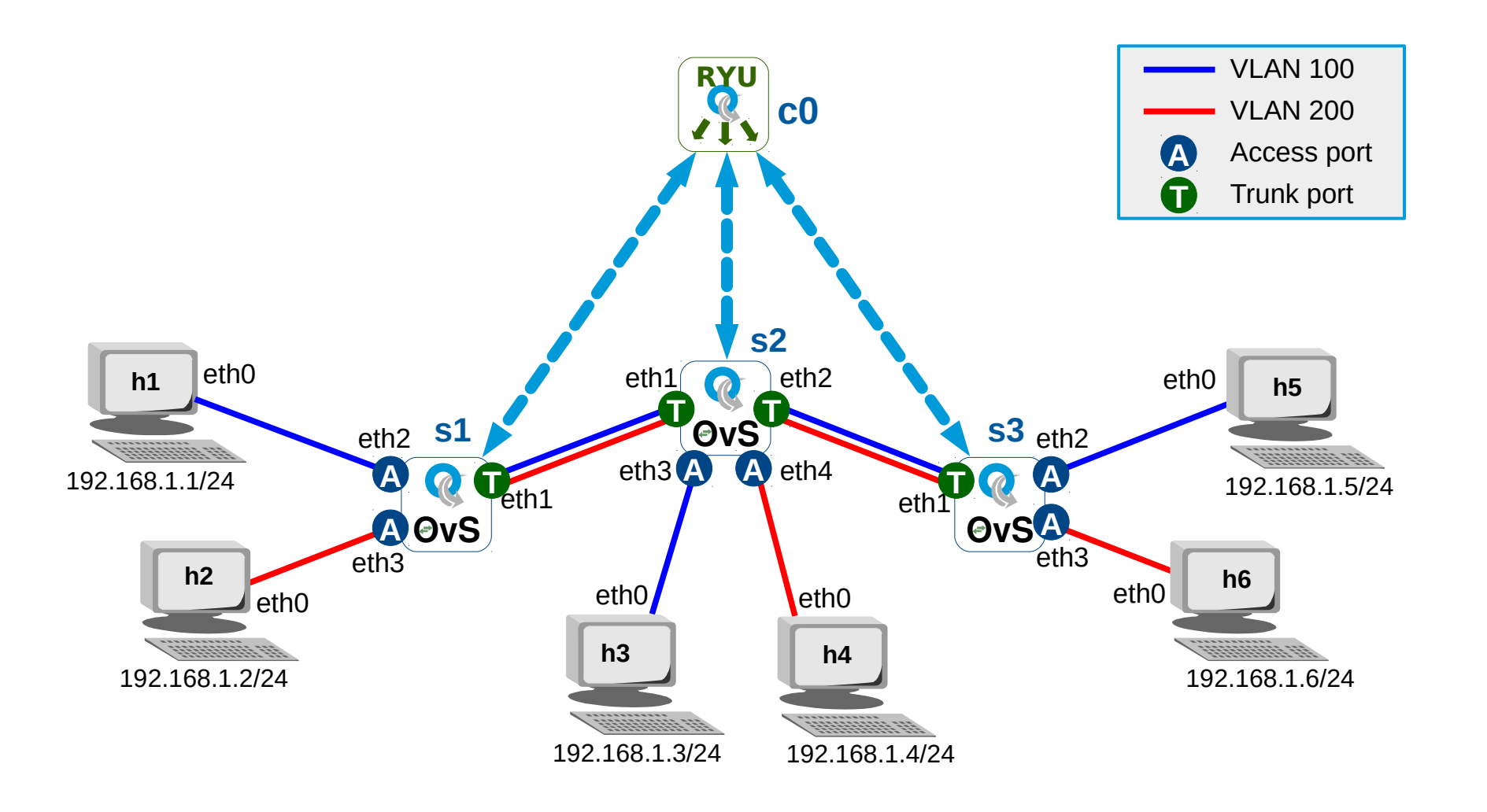

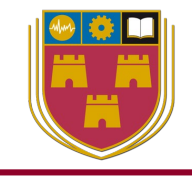

- Work through the chapter 15.2 of the notes
- Adjust
  - simple\_switch\_13.py
- to create a new application
  - VLAN\_simple\_switch\_13.py
- Which allows the Ryu controller to:
  - insert VLAN tags at ingress ports
  - remove them at egress ports
  - obey the tags on internal (trunk) ports

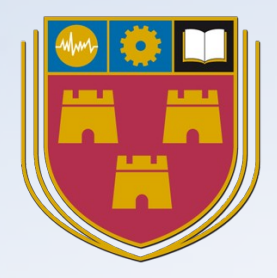

# Simple Layer 3 and 4 switches

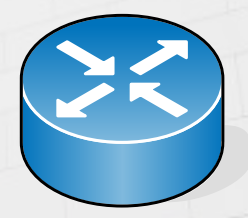

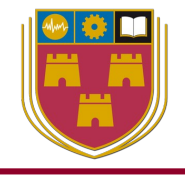

- To this point, matches and flows have been based on L2 MAC addressing and in ports
- OpenFlow is not limited to L2 fields and can switch based on a L3 or L4 data
- The final two sections demonstrates how the L2 simple switch can be modified to switch based on IP addressing at L3, the network layer and segment protocols at L4, the transport layer

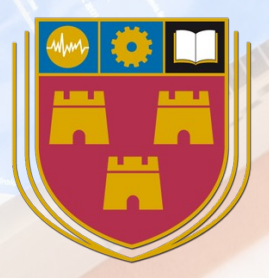

# Layer 3 switching

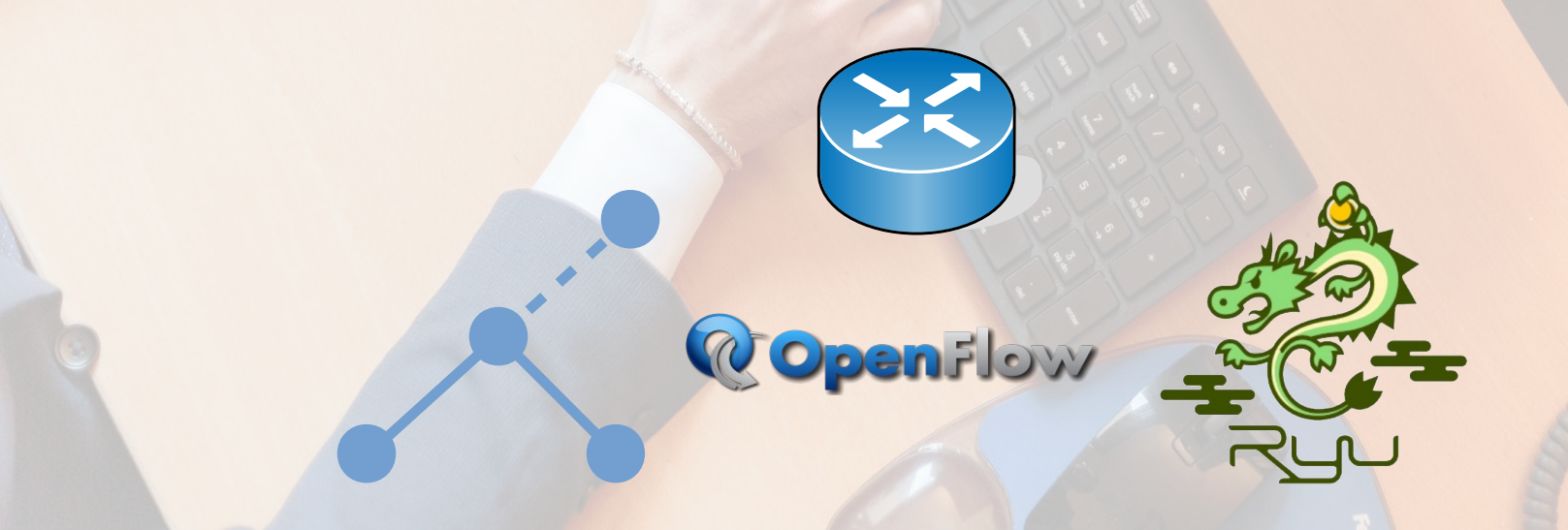

### **Exercise: Layer 3 switching**

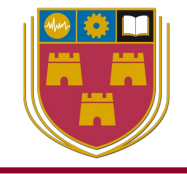

- Work through the chapter 16.1 of the notes
- Adjust
  - simple\_switch\_13.py
- to create a new application
  - L3\_simple\_switch\_13.py
- Which allows the Ryu controller to switch based on IP addressing information

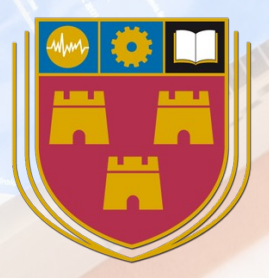

# Layer 4 switching

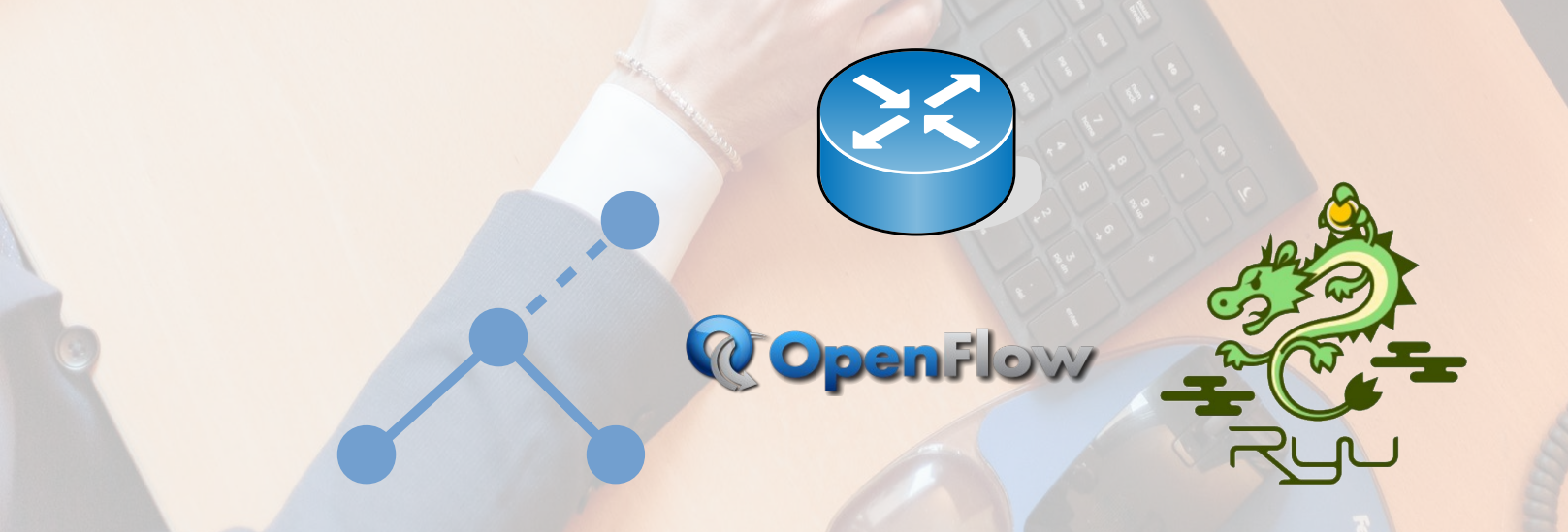

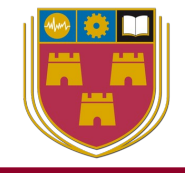

- Work through the chapter 16.2 of the notes
- Adjust
  - simple\_switch\_13.py
- to create a new application
  - L4\_simple\_switch\_13.py
- Which allows the Ryu controller to switch based on UDP and TCP port number information

Bóthar Chill Chainnigh, Ceatharlach Suiomh Gréasáin: www.itcarlow.ie Guthán: (059) 917 5000 R-phost: diarmuid.obriain@itcarlow.ie

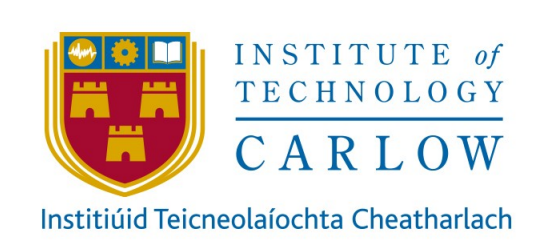

#### Dr Diarmuid Ó Briain Innealtóir Cairte

Léachtóir

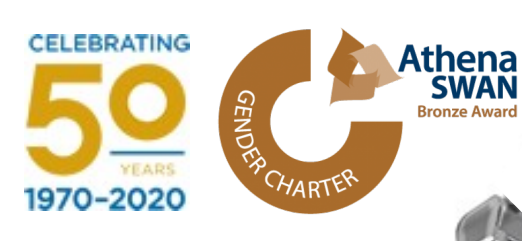

# engcore advancing technology

#### References

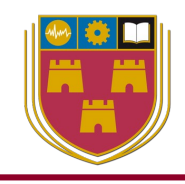

- Ryu website:
  - https://osrg.github.io/ryu/
  - https://github.com/osrg/ryu/tree/master/ryu
- Ryu example apps: https://github.com/osrg/ryu/tree/master/ryu/app
- Documentation: https://ryu.readthedocs.io/en/latest/index.html
- Development mail-list:
  - https://sourceforge.net/projects/ryu
  - To post to this list, send message to: ryu-devel@lists.sourceforge.net
  - General information about the mailing list is at: https://lists.sourceforge.net/
- Mininet website: http://mininet.org
- Flowmanager: https://martimy.github.io/flowmanager/
- Udemy: https://github.com/knetsolutions/learn-sdn-with-ryu

#### **Software versions**

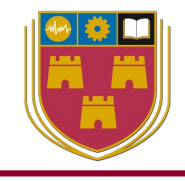

| • | Ubuntu/Xubuntu  | 20.04   |
|---|-----------------|---------|
| • | Ryu             | 4.32    |
| • | Mininet         | 2.3.0d6 |
| • | Open vSwitch    | 2.13.0  |
| • | iperf:          | 2.0.13  |
| • | mtr             | 0.93    |
| • | Wireshark       | 3.2.3   |
| • | Mozilla Firefox | 76.0.1  |
| • | RESTer          | 4.1.1   |

- Introduction to SDN
- ✓ SDN Architecture
- ✓ Build a Ryu SDN testbed
- Build a Mininet test network
- ✓ The Open vSwitch
- OpenFlow communications
- ✓ RESTful API
- Building a simple test network
- Ryu Framework
- Custom Topologies
- Custom script to Ryu remote controller
- Developing Ryu applications
- Flow parameters
- OpenFlow pipeline processing
- Splitting domains
- $\checkmark$  Building a simple L3 and L4 switches

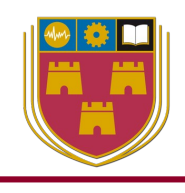